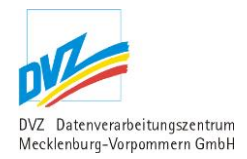

# Anwenderdokumentation Serviceassistent

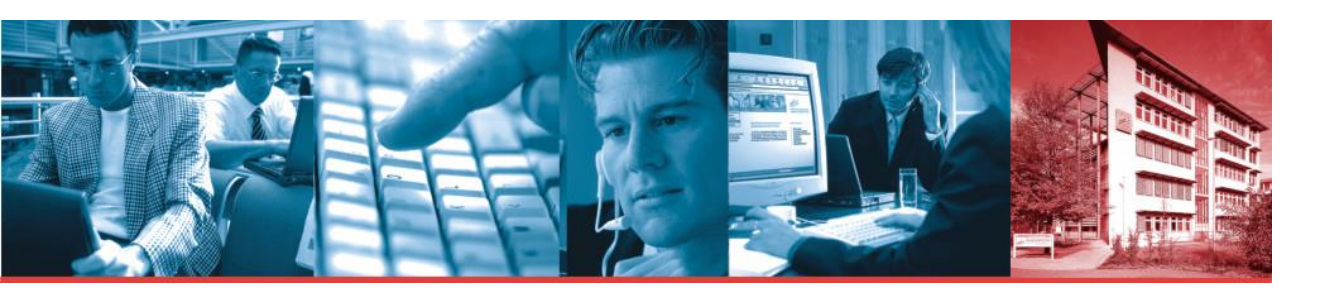

### Pflege des Datenbestandes der Serviceanwendungen im Regierungsportal

Autoren: Dipl. winf. Susanne Menck Jens Radtke Jens Müller Thomas Rehbein Ralf Asmus Datum: 23.12.2020 Version: 5.3

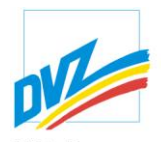

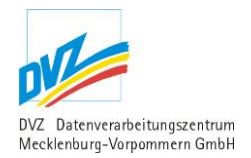

## INHALT

| 1.                                                                                                    | Einleitung                                                                                                    | 7                                                                                      |
|----------------------------------------------------------------------------------------------------|----------------------------------------------------------------------------------------------------|----------------------------------------------------------------------------------------|
| 1.1.                                                                                                    | Inhaltliche Aufgabe des Dokuments                                                                                                    | 7                                                                                      |
| 1.2.                                                                                                    | Allgemeiner Hinweis                                                                                                    | 7                                                                                      |
| 2.                                                                                                    | Beschreibung der Serviceanwendungen                                                                                                    | 8                                                                                      |
| 2.1.                                                                                                    | Anwendung Serviceassistent                                                                                                    | 8                                                                                      |
| 2.1.1.                                                                                                    | Login                                                                                                    | 8                                                                                      |
| 2.1.2.                                                                                                    | Eigenes Profil                                                                                                    | 9                                                                                      |
| 2.2.                                                                                                    | Pressemeldungen / Pressearchiv                                                                                                    | 10                                                                                     |
| 2.2.1.                                                                                                    | Pressemitteilungen des Ressorts                                                                                                    | 10                                                                                     |
| 2.2.2.                                                                                                    | Mitteilung anlegen/ändern                                                                                                    | 13                                                                                     |
| 2.2.3.                                                                                                    | Mitteilung löschen                                                                                                    | 15                                                                                     |
| 2.2.4.                                                                                                    | Freigabe der Pressemitteilungen                                                                                                    | 16                                                                                     |
| 2.2.4.1.                                                                                                    | In der Presseübersicht zur Freigabeübersicht wechseln                                                                                                    | 16                                                                                     |
| 2.2.4.2.                                                                                                    | Recherchemöglichkeiten in der Freigabeübersicht                                                                                                    | 17                                                                                     |
| 2.2.4.3.                                                                                                    | Aktionsmöglichkeiten in der Freigabeübersicht                                                                                                    | 19                                                                                     |
| 2.2.4.4.                                                                                                    | Pressemitteilung freigeben                                                                                                    | 21                                                                                     |
|                                                                                                    |                                                                                                    |                                                                                        |
| 2.2.4.5.                                                                                                    | Freigegebene Pressemitteilung anpassen (ändern, löschen oder Anlagen bearbeite                                                                                                    | n)<br>22                                                                               |
| 2.2.4.5.<br>2.2.5.                                                                                                    | Freigegebene Pressemitteilung anpassen (ändern, löschen oder Anlagen bearbeite<br>Anlagen                                                                                                    | n)<br>22<br>23                                                                         |
| <ol> <li>2.2.4.5.</li> <li>2.2.5.</li> <li>2.2.6.</li> </ol>                                                                                                    | Freigegebene Pressemitteilung anpassen (ändern, löschen oder Anlagen bearbeite<br>Anlagen<br>Anlage anlegen / ändern                                                                                                    | n)<br>22<br>23<br>23                                                                   |
| <ol> <li>2.2.4.5.</li> <li>2.2.5.</li> <li>2.2.6.</li> <li>2.2.7.</li> </ol>                                                                                                    | Freigegebene Pressemitteilung anpassen (ändern, löschen oder Anlagen bearbeite<br>Anlagen<br>Anlage anlegen / ändern<br>Anlage löschen                                                                                                    | n)<br>22<br>23<br>23<br>24                                                             |
| <ol> <li>2.2.4.5.</li> <li>2.2.5.</li> <li>2.2.6.</li> <li>2.2.7.</li> <li>2.3.</li> </ol>                                                                                                    | Freigegebene Pressemitteilung anpassen (ändern, löschen oder Anlagen bearbeite<br>Anlagen<br>Anlage anlegen / ändern<br>Anlage löschen<br>Presse – Banner                                                                                         | n)<br>22<br>23<br>23<br>24<br>24                                                       |
| <ol> <li>2.2.4.5.</li> <li>2.2.5.</li> <li>2.2.6.</li> <li>2.2.7.</li> <li>2.3.</li> <li>2.3.1.</li> </ol>                                                                                                    | Freigegebene Pressemitteilung anpassen (ändern, löschen oder Anlagen bearbeite<br>Anlagen<br>Anlage anlegen / ändern<br>Anlage löschen<br>Presse – Banner<br>Liste aller Banner                                                                   | n)<br>22<br>23<br>23<br>24<br>24<br>25                                                 |
| <ol> <li>2.2.4.5.</li> <li>2.2.5.</li> <li>2.2.6.</li> <li>2.2.7.</li> <li>2.3.</li> <li>2.3.1.</li> <li>2.3.2.</li> </ol>                                                                                                    | Freigegebene Pressemitteilung anpassen (ändern, löschen oder Anlagen bearbeite<br>Anlagen<br>Anlage anlegen / ändern<br>Anlage löschen<br>Presse – Banner<br>Liste aller Banner<br>Banner anlegen/ändern                                          | n)<br>22<br>23<br>23<br>24<br>24<br>25<br>26                                           |
| <ol> <li>2.2.4.5.</li> <li>2.2.5.</li> <li>2.2.6.</li> <li>2.2.7.</li> <li>2.3.</li> <li>2.3.1.</li> <li>2.3.2.</li> <li>2.3.3.</li> </ol>                                                                                                    | Freigegebene Pressemitteilung anpassen (ändern, löschen oder Anlagen bearbeite<br>Anlagen                                                                                                    | n)<br>22<br>23<br>23<br>24<br>24<br>25<br>26<br>27                                     |
| <ol> <li>2.2.4.5.</li> <li>2.2.5.</li> <li>2.2.6.</li> <li>2.2.7.</li> <li>2.3.</li> <li>2.3.1.</li> <li>2.3.2.</li> <li>2.3.3.</li> <li>2.4.</li> </ol>                                                                                                    | Freigegebene Pressemitteilung anpassen (ändern, löschen oder Anlagen bearbeite<br>Anlagen                                                                                                    | n)<br>22<br>23<br>23<br>24<br>24<br>25<br>26<br>27<br>28                               |
| <ol> <li>2.2.4.5.</li> <li>2.2.5.</li> <li>2.2.6.</li> <li>2.2.7.</li> <li>2.3.</li> <li>2.3.1.</li> <li>2.3.2.</li> <li>2.3.3.</li> <li>2.4.</li> <li>2.4.1.</li> </ol>                                                                                       | Freigegebene Pressemitteilung anpassen (ändern, löschen oder Anlagen bearbeite<br>Anlagen<br>Anlage anlegen / ändern<br>Anlage löschen<br>Presse – Banner<br>Liste aller Banner<br>Banner anlegen/ändern<br>Blickpunkt<br>Liste aller Blickpunkte | n)<br>22<br>23<br>23<br>24<br>24<br>25<br>26<br>27<br>28<br>28                         |
| <ol> <li>2.2.4.5.</li> <li>2.2.5.</li> <li>2.2.6.</li> <li>2.2.7.</li> <li>2.3.</li> <li>2.3.1.</li> <li>2.3.2.</li> <li>2.3.3.</li> <li>2.4.</li> <li>2.4.1.</li> <li>2.4.2.</li> </ol>                                                                       | Freigegebene Pressemitteilung anpassen (ändern, löschen oder Anlagen bearbeite<br>Anlagen                                                                                                    | n)<br>22<br>23<br>23<br>24<br>24<br>25<br>26<br>27<br>28<br>28<br>30                   |
| <ol> <li>2.2.4.5.</li> <li>2.2.5.</li> <li>2.2.6.</li> <li>2.2.7.</li> <li>2.3.</li> <li>2.3.1.</li> <li>2.3.2.</li> <li>2.3.3.</li> <li>2.4.</li> <li>2.4.1.</li> <li>2.4.2.</li> <li>2.4.3.</li> </ol>                                                       | Freigegebene Pressemitteilung anpassen (ändern, löschen oder Anlagen bearbeite<br>Anlagen                                                                                                    | n)<br>22<br>23<br>23<br>24<br>24<br>24<br>25<br>26<br>27<br>28<br>28<br>30<br>31       |
| <ol> <li>2.2.4.5.</li> <li>2.2.5.</li> <li>2.2.6.</li> <li>2.2.7.</li> <li>2.3.</li> <li>2.3.1.</li> <li>2.3.2.</li> <li>2.3.3.</li> <li>2.4.</li> <li>2.4.1.</li> <li>2.4.2.</li> <li>2.4.3.</li> <li>2.4.4.</li> </ol>                                       | Freigegebene Pressemitteilung anpassen (ändern, löschen oder Anlagen bearbeite<br>Anlagen                                                                                                    | n)<br>22<br>23<br>24<br>24<br>24<br>25<br>26<br>27<br>28<br>28<br>30<br>31<br>32       |
| <ol> <li>2.2.4.5.</li> <li>2.2.5.</li> <li>2.2.6.</li> <li>2.2.7.</li> <li>2.3.</li> <li>2.3.1.</li> <li>2.3.2.</li> <li>2.3.3.</li> <li>2.4.</li> <li>2.4.1.</li> <li>2.4.2.</li> <li>2.4.3.</li> <li>2.4.4.</li> <li>2.4.4.1.</li> </ol>                     | Freigegebene Pressemitteilung anpassen (ändern, löschen oder Anlagen bearbeite<br>Anlagen                                                                                                    | n)<br>22<br>23<br>24<br>24<br>24<br>25<br>26<br>27<br>28<br>28<br>30<br>31<br>32<br>32 |
| <ol> <li>2.2.4.5.</li> <li>2.2.5.</li> <li>2.2.6.</li> <li>2.2.7.</li> <li>2.3.</li> <li>2.3.1.</li> <li>2.3.2.</li> <li>2.3.3.</li> <li>2.4.</li> <li>2.4.1.</li> <li>2.4.2.</li> <li>2.4.4.</li> <li>2.4.4.1.</li> <li>2.4.4.1.</li> <li>2.4.4.2.</li> </ol> | Freigegebene Pressemitteilung anpassen (ändern, löschen oder Anlagen bearbeite<br>Anlage n                                                                                                    | n)<br>22<br>23<br>24<br>24<br>24<br>25<br>26<br>27<br>28<br>30<br>31<br>32<br>32<br>32 |

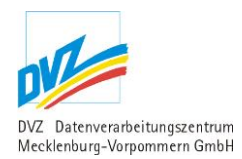

| 2.5.1.   | Liste der Termine                              | 33 |
|----------|------------------------------------------------|----|
| 2.5.2.   | Termin anlegen/ändern                          | 35 |
| 2.5.3.   | Termin löschen                                 | 36 |
| 2.6.     | Reden                                          | 37 |
| 2.6.1.   | Liste der Reden                                | 37 |
| 2.6.2.   | Rede anlegen/ändern                            | 39 |
| 2.6.3.   | Rede löschen                                   | 40 |
| 2.7.     | Downloads und Publikationen                    | 40 |
| 2.7.1.   | Liste der Downloads und Publikationen          | 41 |
| 2.7.2.   | Download bzw. Publikation anlegen/ändern       | 44 |
| 2.7.3.   | Download bzw. Publikation löschen              | 47 |
| 2.7.4.   | Download bzw. Publikation der Sitemap zuordnen | 47 |
| 2.7.5.   | Einstellungen des Ressorts                     | 48 |
| 2.8.     | Galerien                                       | 49 |
| 2.8.1.   | Galerien und Bilder                            | 49 |
| 2.8.2.   | Liste der Galerien                             | 50 |
| 2.8.3.   | Galerie anlegen bzw. ändern                    | 53 |
| 2.8.4.   | Galerie löschen                                | 54 |
| 2.8.5.   | Galerie der Sitemap zuordnen                   | 54 |
| 2.8.6.   | Galerie freigeben                              | 55 |
| 2.8.7.   | Liste der Bilder                               | 57 |
| 2.8.7.1. | Bild anlegen bzw. ändern                       | 58 |
| 2.8.7.2. | Bild löschen                                   | 60 |
| 2.8.7.3. | Thumbnail bearbeiten                           | 60 |
| 2.9.     | Veranstaltungen                                | 63 |
| 2.9.1.   | Veranstaltungen des Ressorts                   | 63 |
| 2.9.2.   | Veranstaltung anlegen/ändern                   | 66 |
| 2.9.3.   | Veranstaltung löschen                          | 68 |
| 2.9.4.   | Anlagen                                        | 68 |
| 2.9.5.   | Anlage anlegen / ändern                        | 69 |
| 2.10.    | Kurz-URLs                                      | 69 |
| 2.10.1.  | Liste der Kurz-URLs                            | 70 |
| 2.10.2.  | Kurz-URL anlegen/ändern                        | 71 |
| 2.10.3.  | Kurz-URL löschen                               | 71 |

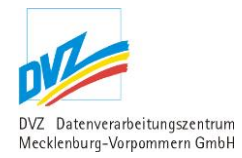

| 3.    | Anhang          | 72 |
|-------|-----------------|----|
| 2.11. | Interner Editor | 72 |

| Abbildung 1: Login in den Serviceassistenten                                                 | . 8        |
|----------------------------------------------------------------------------------------------|------------|
| Abbildung 2: Eigenes Profil                                                                  | . 9        |
| Abbildung 3: Pressemitteilungen des Ressorts1                                                | 10         |
| Abbildung 4: Pressemitteilungen Suchmaske Normale Optionen                                   | 11         |
| Abbildung 5: Pressemitteilungen Suchmaske Erweiterte Optionen                                | 11         |
| Abbildung 6: Pressemitteilung anlegen bzw. ändern1                                           | 13         |
| Abbildung 7: Pressemitteilung löschen1                                                       | 15         |
| Abbildung 8: Presseübersicht mit Freigabe-Link im Tabellenkopf1                              | 16         |
| Abbildung 9: Freigabeübersicht für Pressemitteilungen mit Suchmaske und tabellarischer Liste | ;<br>17    |
| Abbildung 10: Freigabeübersicht für Pressemitteilungen: Suchmaske mit normalen Optionen.1    | 18         |
| Abbildung 11: Freigabeübersicht für Pressemitteilungen: Suchmaske mit erweiterten Optionen   | 18         |
| Abbildung 12: Freigabeübersicht für Pressemitteilungen mit tabellarischer Liste 1            | 19         |
| Abbildung 13: Pressemitteilung freigeben2                                                    | 21         |
| Abbildung 14: Presseübersicht mit tabellarischer Liste2                                      | 22         |
| Abbildung 15: Liste der Anlagen2                                                             | 23         |
| Abbildung 16: Anlage anlegen2                                                                | 23         |
| Abbildung 17: Anlage löschen2                                                                | <u>2</u> 4 |
| Abbildung 18: Liste aller Banner2                                                            | 25         |
| Abbildung 19: Banner Suchmaske Normale Optionen2                                             | 25         |
| Abbildung 20: Banner anlegen bzw. ändern2                                                    | 26         |
| Abbildung 21: Banner löschen2                                                                | 27         |
| Abbildung 22: Liste aller Blickpunkte2                                                       | 28         |
|                                                                                              |            |

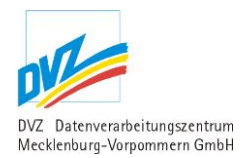

| Abbildung 23: Blickpunkte Suchmaske Normale Optionen                 |    |
|----------------------------------------------------------------------|----|
| Abbildung 24: Blickpunkte Suchmaske Erweiterte Optionen              |    |
| Abbildung 25: Blickpunkt anlegen bzw. ändern                         |    |
| Abbildung 26: Blickpunkt löschen                                     |    |
| Abbildung 27: Blickpunkt übernehmen                                  |    |
| Abbildung 28: Liste der Termine                                      |    |
| Abbildung 29: Termine Suchmaske Normale Optionen                     |    |
| Abbildung 30: Termine Suchmaske Erweiterte Optionen                  |    |
| Abbildung 31: Termin anlegen bzw. ändern                             |    |
| Abbildung 32: Termin löschen                                         |    |
| Abbildung 33: Liste der Reden                                        |    |
| Abbildung 34: Reden Suchmaske Normale Optionen                       |    |
| Abbildung 35: Reden Suchmaske Erweiterte Optionen                    |    |
| Abbildung 36: Rede anlegen bzw. ändern                               |    |
| Abbildung 37: Rede löschen                                           | 40 |
| Abbildung 38: Liste der Downloads bzw. Dokumente                     | 41 |
| Abbildung 39: Downloads bzw. Dokumente Suchmaske Normale Optionen    | 41 |
| Abbildung 40: Downloads bzw. Dokumente Suchmaske Erweiterte Optionen | 42 |
| Abbildung 41: Download bzw. Publikation anlegen bzw. ändern          |    |
| Abbildung 42: Dokument löschen                                       | 47 |
| Abbildung 43: Dokument der Sitemap zuordnen                          |    |
| Abbildung 44: Einstellungen des Ressorts                             |    |
| Abbildung 45: Schematische Darstellung zur Freigabe von Galerien     | 50 |
| Abbildung 46: Liste der Galerien                                     | 50 |
| Abbildung 47: Galerien Suchmaske Normale Optionen                    | 51 |
| Abbildung 48: Galerien Suchmaske Erweiterte Optionen                 | 51 |

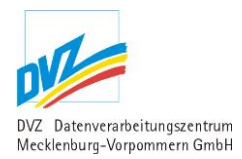

| Abbildung 49: Galerie anlegen bzw. ändern53                                                 |
|---------------------------------------------------------------------------------------------|
| Abbildung 50: Galerie löschen54                                                             |
| Abbildung 51: Galerie der Sitemap zuordnen55                                                |
| Abbildung 52: Galerie freigeben                                                             |
| Abbildung 53: Liste der Bilder innerhalb der Galerie                                        |
| Abbildung 54: Bild anlegen bzw. ändern58                                                    |
| Abbildung 55: Bild löschen                                                                  |
| Abbildung 56: Thumb bearbeiten61                                                            |
| Abbildung 57: Vergleich der Bildliste vor und nach Bearbeitung der Thumbnails               |
| Abbildung 58:Veranstaltungen des Ressorts 63                                                |
| Abbildung 59: Veranstaltung Suchmaske Normale Optionen                                      |
| Abbildung 60: Veranstaltungen Suchmaske Erweiterte Optionen                                 |
| Abbildung 61: Veranstaltung anlegen bzw. ändern66                                           |
| Abbildung 62: Veranstaltung löschen68                                                       |
| Abbildung 63: Liste der Anlagen                                                             |
| Abbildung 64: Anlage anlegen69                                                              |
| Abbildung 65: Liste der Kurz-URLs70                                                         |
| Abbildung 66: Kurz-URL anlegen bzw. ändern71                                                |
| Abbildung 67: Löschen einer Kurz-URL71                                                      |
| Abbildung 68: Formatierungen entfernen nach dem Einfügen von Texten im Javascript-Editor 73 |

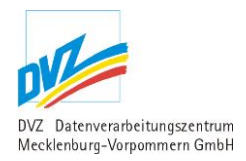

### 1. Einleitung

### 1.1. Inhaltliche Aufgabe des Dokuments

Im Zuge der Überführung des jetzigen Regierungsportals in das neue Corporate Design des Landes und in das bestehende Content Management System sind einige Serviceanwendungen des Portals überarbeitet und zentralisiert worden. Der Ist- und der Soll-Zustand dieser Anwendungen wurden in der Konzeption "Regierungsportal MV" bereits untersucht bzw. festgelegt.

Im Mittelpunkt der folgenden Ausführungen steht das zentrale Backend der Serviceanwendungen, der Serviceassistent, dessen Funktionalitäten in Snapshots gezeigt und verbal beschrieben werden.

### 1.2. Allgemeiner Hinweis

In den folgenden Ausführungen werden stets die verschiedenen Funktionen 'Anlegen' und 'Bearbeiten' in einem gemeinsamen Abschnitt erläutert. Beide Erfassungsmasken sind analog aufgebaut und reagieren gleichartig.

Beim *Anlegen* eines Objekts wird eine leere Maske angezeigt, während beim *Ändern* eines Objekts stets die bisher gespeicherten Angaben in der Maske vorgeladen werden, die dann natürlich geändert werden.

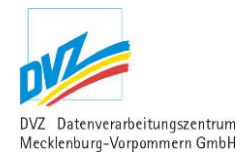

### 2. Beschreibung der Serviceanwendungen

### 2.1. Anwendung Serviceassistent

Der Serviceassistent ist eine mandantenfähige Anwendung, die den Zugang zu allen Modulen zur Pflege der Datenbestände der nachfolgend beschriebenen Serviceanwendungen zur Verfügung stellt. Voraussetzung ist die einmalige Einrichtung des Nutzers durch den Systemadministrator der DVZ M-V GmbH.

Nach dem Login kann der Nutzer sowohl definierte eigene Daten (z.B. Mailadresse) ändern als auch Daten der Serviceanwendungen (z.B. Presse) verwalten.

### 2.1.1. Login

Die Adresse des Service-Assistenten lautet:

http://service.mvnet.de

Durch obige Web-Adresse gelangt der Nutzer auf folgende Anmeldeseite:

| 🗿 Login - Serviceassistent                       | - Microsoft Internet Explo             | rer                        |                  |                                          |              |
|--------------------------------------------------|----------------------------------------|----------------------------|------------------|------------------------------------------|--------------|
| <u>D</u> atei <u>B</u> earbeiten <u>A</u> nsicht | <u>Eavoriten Extras ?</u>              |                            |                  |                                          | <b>.</b>     |
| MECKLENBUR<br>Serviceassistent                   | <b>G-VORPOMMEI</b><br>Regierungsportal | RN<br>III Landesportal III | Regierungsportal | Mecklenburg<br>Vorpommern<br>MV tut gut. | - ()<br>- () |
| ANMELDUNG                                        |                                        |                            |                  |                                          |              |
| Benutzerkennung<br>Kennwort                      |                                        | Anmelden                   |                  |                                          |              |
|                                                  |                                        |                            |                  |                                          | >            |

Abbildung 1: Login in den Serviceassistenten

Nachdem sowohl Kennung als auch Kennwort fehlerfrei eingegeben wurden, gelangt man auf die Startseite des Serviceassistenten. In der Navigationsleiste am linken Bildschirmrand findet der Nutzer alle Anwendungen, für die er Zugriffsrechte besitzt. Diese Zugriffsrechte werden (zusammen mit Kennung und Passwort) durch den Systemadministrator gemeinsam mit dem Nutzer abgestimmt und festgelegt.

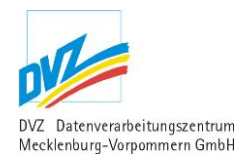

### 2.1.2. Eigenes Profil

Folgende Maske wird angezeigt:<sup>1</sup>

| <b>Eigenes Profil beart</b> | peiten                                        |                                                                          |  |
|-----------------------------|-----------------------------------------------|--------------------------------------------------------------------------|--|
| Name                        | Jens Müller                                   |                                                                          |  |
| eMail 🔲                     | j.mueller@mvnet.de                            |                                                                          |  |
| Benutzerkennung 桊           | jens.mueller                                  |                                                                          |  |
| Startpunkt                  | Mitteilungen des Ressorts                     |                                                                          |  |
| Startressort                | Ministerium für Wirtschaft, Bau und Tourismus |                                                                          |  |
| Editor                      | JavaScript 💌                                  |                                                                          |  |
| Neues Passwort              | •••••                                         | Wenn Sie Ihr Passwort ändern wollen,<br>geben Sie das neue Passwort eint |  |
| Passwort wiederholen        |                                               | Ansonsten belassen Sie die Felder leer!                                  |  |
|                             | Speichern                                     | Abbrechen                                                                |  |

Abbildung 2: Eigenes Profil

In diesem Modul kann der Nutzer einige seiner Angaben einsehen und selbst ändern. Dies erfolgt in der Regel relativ selten oder aus Sicherheitsgründen nach Bedarf.

Die eMail-Adresse wird in den Serviceanwendungen oftmals benutzt, um Benachrichtigungen verschiedenster Art an den Nutzer verschicken zu können.

Die Benutzerkennung muss mindestens 5stellig und unter allen angemeldeten Nutzern eindeutig sein. Falls eine neue Kennung eingegeben wurde und diese mit einer Kennung eines anderen Nutzers übereinstimmt, erfolgt eine Fehlermeldung, es wird eine Neueingabe verlangt.

Weiterhin besteht die Möglichkeit, über den Menüpunkt "Startpunkt" eine Seite festzulegen, welche das System direkt nach der Anmeldung öffnet. Sollten für den entsprechenden Benutzer-Account das Recht bestehen mehrere Ressorts zu bearbeiten, besteht über den Menüpunkt "Startressort" die Möglichkeit ein Ressort auszuwählen, dass direkt aktiviert werden soll.

Unter dem Punkt "Editor" besteht die Möglichkeit, einen WYSIWYG<sup>2</sup>-Editor auf Java- oder JavaScript-Basis zu wählen. Dieser Editor erlaubt es Ihnen, formatierte Texte (z.B. bei einer

<sup>&</sup>lt;sup>1</sup> Aus Platzgründen wird in den folgenden Snapshots auf die Darstellung der Navigations-, Titel- und Fußleiste verzichtet.

<sup>&</sup>lt;sup>2</sup> WYSIWYG: What you see is what you get – Was man sieht, bekommt man: ein Editor stellt HTML möglichst so dar, wie es für den Endnutzer aussehen wird

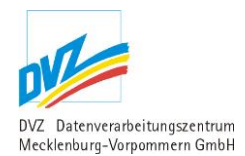

Seiten: 1 2 3 4 5 6 7 8 9 10 11 12 13 14 15 16 17 18 19 20 21 » 43 insgesamt 1277 Pressemitteilungen

Pressemitteilung) einzugeben:

Der Java-Editor hat sich bewährt. Hierfür muss auf Ihrem PC eine Java-Laufzeitumgebung installiert sein.

Sollte es mit Java Probleme geben (z.B. wenn die Ausführung von Java im Browser gestört ist), können Sie alternativ den Javascript-Editor einstellen. Hierfür muss nur die Ausführung von Javascript in Ihrem Browser erlaubt sein – eine zusätzliche Komponente muss nicht installiert werden.

Auch das Passwort des Nutzers kann an dieser Stelle geändert werden. Es braucht nur dann eingegeben werden, wenn es geändert werden soll. Allerdings werden einige Anforderungen an das Passwort gestellt: Es setzt sich aus mindestens sechs Zeichen zusammen und muss mindestens ein Zeichen jeder Zeichenklasse (Buchstaben, Zahlen und Sonderzeichen) beinhalten, dabei wird zwischen Groß- und Kleinschreibung unterschieden.

### 2.2. Pressemeldungen / Pressearchiv

Diese Anwendung ermöglicht die Pflege aktuellen und archivierten Pressemeldungen.

#### 2.2.1. Pressemitteilungen des Ressorts

Da es sich bei den Pressemeldungen/Pressearchiv um einen sehr umfangreichen Datenbestand handelt, sind oberhalb der Liste weitere Recherchemöglichkeiten gegeben.

#### Folgende Liste wird angezeigt:

 Pressemitteilungen/Pressearchiv

 Hier kann jedes Ressort seine Pressemitteilungen (auch Pressearchiv) verwalten!

 Innenministerium (Ressort wechseln)

 Volltextsuche

 Aktualisieren
 Erweiterte Optionen einblenden

 Alle Suchbedingungen gelten als "Sowohl als auch"-Bedingung.

| <u>Archiv</u> | <u>Datum</u><br><u>PNR</u> | Titel                                                                                                    | <u>Veröffentlichen</u> | Neue     Neue     Pressemitteilung |
|---------------|----------------------------|----------------------------------------------------------------------------------------------------|------------------------|------------------------------------|
|               | 04.04.2011<br>50           | Innenminister Caffier würdigt Präventionsarbeit im Landkreis Mecklenburg-Strelitz<br>Insgesamt 26.290 EUR Förderung für Präventionsarbeit des Landkreises | 04.04.2011 11:25       | <u>Anlagen</u><br>Ändern Löschen   |
|               | 01.04.2011<br>49           | Rechtsextremisten machen mit gefälschtem Schreiben von Innenminister Caffier Werbung für<br>Ausländerfeindlichkeit                                        | 01.04.2011 00:00       | <u>Anlagen</u><br>Ändern Löschen   |
|               | 29.03.2011<br>48           | Innenministerium stellt Kommunen in diesem Jahr über den Kommunalen Aufbaufonds rund 41 Mio. Euro<br>zur Verfügung                                        | 29.03.2011 00:00       | <u>Anlagen</u><br>Ändern Löschen   |
|               | 25.03.2011<br>47           | Finanzielle Hilfe für Freiwillige Feuerwehr Penkun                                                                                                    | 25.03.2011 00:00       | <u>Anlagen</u><br>Ändern Löschen   |
|               | 25.03.2011<br>46           | Arbeits- und Informationsbesuch von Innenminister Lorenz Caffier in Israel                                                                                | 25.03.2011 00:00       | <u>Anlagen</u><br>Ändern Löschen   |
|               | 24.03.2011<br>45           | 67.000 EUR Fördermittel für ein neues Feuerwehrfahrzeug in Carpin                                                                                         | 24.03.2011 19:00       | <u>Anlagen</u><br>Ändern Löschen   |
|               | 23.03.2011<br>44           | Innenminister Caffier: Schrittweise Übernahme der Kosten für Grundsicherung durch den Bund entlastet<br>kommunale Haushalte deutlich                      | 23.03.2011 00:00       | <u>Anlagen</u><br>Ändern Löschen   |
|               | 22.03.2011<br>43           | Immer weniger Straßenkriminalität in Mecklenburg-Vorpommern                                                                                               | 22.03.2011 14:00       | <u>Anlagen</u><br>Ändern Löschen   |
|               | 22.03.2011<br>42           | Finanzausgleichsgesetz M-V wird an neue Kreisstruktur angepasst                                                                                           | 22.03.2011 00:00       | <u>Anlagen</u><br>Ändern Löschen   |
|               | 21.03.2011                 | 119.000 EUR Fördermittel für ein neues Feuerwehrfahrzeug in Lützow                                                                                        | 21.03.2011 15:00       | Anlagen                            |

Abbildung 3: Pressemitteilungen des Ressorts

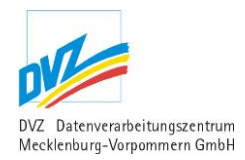

In den folgenden Ausführungen werden alle Recherche- bzw. Einschränkungsmöglichkeiten erläutert (Dabei gilt eine logische UND-Verknüpfung aller eingegebenen Suchbedingungen, es werden also nur die Pressemeldungen gelistet, die **alle** eingegebenen Suchbedingungen erfüllen). Weiterhin erscheint unter dem Titel der Pressemitteilung eine Ausschrift Anlagen, wenn für diese Pressemitteilung Anlagen hinterlegt wurde. Wenn für eine Pressemittelung keine Themen ausgewählt wurden, wird die Presse-Nummer braun eingefärbt.

#### Pressemitteilungen/Pressearchiv

| Hier kann jedes Ressort seine Pressemitteilungen (auch Pressearchiv) verwalten! |  |  |
|---------------------------------------------------------------------------------|--|--|
| Innenministerium ( <u>Ressort wechseln</u> )                                    |  |  |
| Volltextsuche                                                                   |  |  |
| Aktualisieren 📴 Erweiterte Optionen einblenden 💷                                |  |  |
| Alle Suchbedingungen gelten als "Sowohl als auch"-Bedingung.                    |  |  |

Abbildung 4: Pressemitteilungen Suchmaske Normale Optionen

Recherchemöglichkeiten (Normale Optionen):

1. Volltextsuche: Geben Sie einen Suchbegriff aus dem Wortlaut der Pressemitteilung ein, um die gesuchte Mitteilung zu ermitteln.

#### Pressemitteilungen/Pressearchiv

Hier kann jedes Ressort seine Pressemitteilungen (auch Pressearchiv) verwalten!

Innenministerium (<u>Ressort wechseln</u>)

| Volltextsuche                                    |                                                                                                    |               |  |  |
|--------------------------------------------------|----------------------------------------------------------------------------------------------------|---------------|--|--|
| Themen                                           | - Bitte wählen -<br>Extremismus<br>Haushalt und Finanzwirtschaft<br>Kommunalangelegenheiten<br>Personal und Besoldung<br>Polizei, Brand- und Katastrophensch<br>Sport<br>Strahlenschutz | nutz          |  |  |
| über einen Zeitraum                              | Von                                                                                                    | Bis           |  |  |
| Archivierte einbeziehen?                         | 🗹 Aktuelle                                                                                                    | 🗹 Archivierte |  |  |
| Aktualisieren 📴 Erweiterte Optionen ausblenden 📴 |                                                                                                    |               |  |  |
| Alle Suchbedingungen gel                         | ten als "Sowohl als auch"-Bedingung                                                                                                    | 6             |  |  |

Abbildung 5: Pressemitteilungen Suchmaske Erweiterte Optionen

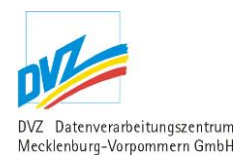

Recherchemöglichkeiten (Erweiterte Optionen):

- 1. Volltextsuche: Geben Sie einen Suchbegriff aus dem Wortlaut der Pressemitteilung ein, um die gesuchte Mitteilung zu ermitteln.
- 2. Themen: Markieren Sie so viele Themen, aus der List, bei gedrückter "Strg" Taste, wie Sie möchten, nach denen Sie suchen möchten.
- 3. Suche über einen Zeitraum: Recherchieren Sie über einen Zeitraum, in dem Sie das Anfangs- und das Enddatum dieses Zeitraums, im Format tt.mm.jjjj, in die Felder 'Von' und 'Bis' eintragen.
- 4. Archivierte einbeziehen?: Bei dieser Option können Sie aussuchen, ob Sie nur aktuelle oder Archivierte Pressemitteilungen angezeigt bekommen wollen

Nach jeder Änderung der Recherchebedingungen ist die Schaltfläche 'Aktualisieren' zu nutzen, damit das neue Rechercheergebnis angezeigt werden kann.

In der ersten Spalte erfolgt die Anzeige eines Symbols, das auf den ersten Blick aktuelle und archivierte Pressemitteilungen unterscheidet.

Die folgenden Links führen zu anderen Modulen, in denen entsprechende Funktionen ausgeführt werden können:

| Link                       | Position                                                      | Erläuterung                                                                                |
|----------------------------|---------------------------------------------------------------|--------------------------------------------------------------------------------------------|
| 'Neue<br>Pressemitteilung' | Ganz rechts im<br>Listentitel                                 | Ruft das Modul 'Pressemitteilung anlegen bzw.<br>ändern' auf (siehe Kapitel 2.2.2, S. 13). |
| 'Ändern'                   | Rechts am<br>Zeilenende der<br>jeweiligen<br>Pressemitteilung | Ruft das Modul 'Pressemitteilung anlegen bzw.<br>ändern' auf (siehe Kapitel 2.2.2, S. 13). |
| 'Löschen'                  |                                                               | Ruft das Modul 'Pressemitteilung löschen' auf (siehe Kapitel 2.2.3, S. 15).                |
| 'Anlagen'                  |                                                               | Ruft das Modul ,Anlagen anlegen bzw. ändern' auf (siehe Kapitel 2.2.5, S. 23).             |

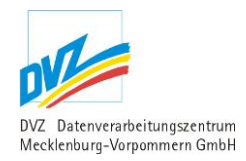

### 2.2.2. Mitteilung anlegen/ändern

Es erscheint folgende Maske (je nachdem, ob auf 'Anlegen' oder 'Ändern' geklickt wurde, als leere Maske oder mit Vorbelegungen der gewählten Pressemitteilung):

| Ändern einer Pressemitteilu                        | ing                                                                                                    |       |
|----------------------------------------------------|----------------------------------------------------------------------------------------------------|-------|
| Titel *                                            | "Schüler StAUNen" wieder 2008 - 2010                                                                                                    |       |
| Untertitel                                         | StAUN Rostock startet mit Partnern 13. Schülerprojektwettbewerb                                                                                                    |       |
| Teaser                                             | Am 15. Oktober 2008 startete im Beisein von Landesumweltminister<br>Dr. Till Backhaus der 13. Schülerprojektwettbewerb des StAUN<br>Rostock und seiner Partner unter dem Motto "Schüler StAUNen"<br>2008-2010. |       |
| Datum 🗮                                            | 15.10.2008                                                                                                    |       |
| Presse-Nr. *                                       | 23/2008                                                                                                    |       |
| Mitteilungstext                                    |                                                                                                    | en r, |
| Bild                                               | Durchsuchen.<br>Nur Dateien vom Typ jpg, jpeg, gif, png, tif.                                                                                                    |       |
|                                                    | Soll das vorhandene Bild gelöscht werden? CIMG9994.Jr                                                                                                    | PG    |
| Bildunterschrift                                   | Schweriner See                                                                                                    |       |
|                                                    | Bild im Teaser anzeigen                                                                                                    |       |
| Themen                                             | - Bitte wählen - 🔥                                                                                                    |       |
| Extras - Anzeigeoptionen fi                        | ür Pressemitteilung                                                                                                    |       |
| PM freigeben und Abonnenten<br>informieren am      | 16.10.2008 14 💌 : 30 💌                                                                                                    |       |
|                                                    | PM nur in Übersicht "Aktuelle PM" aufnehmen (PM erscheint nicht auf der Startseite)                                                                                                    |       |
|                                                    | PM bis zu 2 Tagen auf Startseite anzeigen                                                                                                    |       |
| Anzeige im Portal<br>unterdrücken bis (Sperrfrist) | 17.10.2008 14 💓 : 30 💌                                                                                                    |       |
|                                                    | Speichern 👫 Abbrechen 🎼 Vorscha                                                                                                    | u 🕪   |

Abbildung 6: Pressemitteilung anlegen bzw. ändern

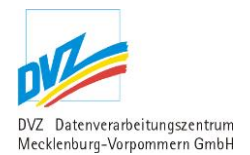

In dieser Maske werden Titel; Untertitel und Teaser der Pressemitteilung eingegeben. Die Presse-Nr. dient dabei als Identifizierungsmerkmal.

In einem eigenen Eingabefeld kann der Wortlaut der Pressemitteilung erstellt werden. Dazu ist die direkte Eingabe genauso möglich wie das Kopieren aus anderen Anwendungen wie Word über die Zwischenablage. Die detailierte Bedienungsanleitung zum Editor finden Sie im Kapitel 3 S. 72.

Nach dem Hochladen wird der Text gefiltert und "gereinigt", um eine saubere und CI-gerechte Anzeige der Pressemitteilung gewährleisten zu können.

Neben den textlichen Angaben kann die Pressemitteilung mit einem Bild versehen werden, das hier hochgeladen werden kann. Während des Hochladens des Bildes wird die Bildgröße auf eine laut CI zentral definierte Bildgröße verringert, so es notwendig ist. Das Bild wird später an einer fest definierten Position<sup>3</sup> der Pressemitteilung angezeigt. Für das Bild kann eine Bildunterschrift spezifiziert werden. Das beigefügte Bild kann auf Wunsch auch im Teaser der der Pressemitteilung angezeigt werden.

Jeder Pressemitteilung kann ein oder mehrere Themen zugeordnet werden. Themen werden voraussichtlich im neuen WEM-System ab 2015 eine größere Rolle spielen, da angedacht ist, themenbasierte Pressemitteilungen auf bestimmten Inhaltsseiten herausschauen zu lassen (z.B. zeige auf einer Inhaltsseite aktuelle Pressemitteilungen zum Thema Landwirtschaft an). Insofern kann es sich lohnen, Themen einer Pressemitteilung zuzuordnen.

Im Feld 'PM freigeben und Abonnenten informieren am' kann angegeben werden, ab wann die Pressemitteilung publiziert werden soll. Wird dieses Datum erreicht, werden die Abonnenten per E-Mail informiert.

Wird die Option ,PM nur in Übersicht "Aktuelle PM" aufnehmen ' gewählt, erscheint diese Pressemitteilung nicht in der Auflistung der neusten Pressemitteilung auf der Startseite des Ressorts.

Mit der Option ,PM bis zu 2 Tagen auf Startseite anzeigen' wird die Pressemitteilung ab dem Veröffentlichungsdatum (Feld: PM freigegeben und Abonnenten informieren) für 2 Tage auf der Startseite<sup>4</sup> des Ressorts angezeigt.

Die Option ,Anzeige im Portal unterdrücken bis' bewirkt, dass vom Veröffentlichungsdatum (Feld: PM freigegeben und Abonnenten informieren) bis zum angegebenen Datum die Pressemitteilung nur über den Link innerhalb der Abonnenten-E-Mail erreichbar ist und nicht auf anderen Seiten im Portal angezeigt wird. Wird die Option , PM bis zu 2 Tagen auf Startseite anzeigen' in Kombination mit dieser Sperrfrist gewählt, beziehen sich die 2 Tage ab Ablauf der Sperrfrist.

Die Schaltfläche Vorschau zeigt die Pressemitteilung temporär im Portal an.

<sup>&</sup>lt;sup>3</sup> Derzeitige Festlegung: Das Bild wird oben links mit dem Beschreibungstext angeordnet, wobei dieser das Bild rechts umfließt.

<sup>&</sup>lt;sup>4</sup> Auf der Startseite werden maximal 2 Pressemitteilungen mit dieser Option angezeigt.

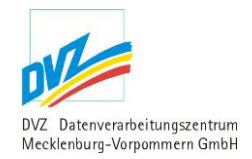

Die Zuordnung von Dokumenten ist erst möglich, wenn die Pressemitteilung gespeichert wurde und erfolgt bei der Auflistung (Kapitel 2.2.1 S. 10) über den Link "Anlagen" (Kapitel 2.2.5 S.23).

### 2.2.3. Mitteilung löschen

Als Sicherheitsabfrage erscheint vor dem tatsächlichen Entfernen eine Maske mit wichtigen Angaben der Pressemitteilung:

| Löschen einer Pressemitteilung            |                                                                                                    |  |  |  |  |
|-------------------------------------------|----------------------------------------------------------------------------------------------------|--|--|--|--|
| Titel                                     | "Schüler StAUNen" wieder 2008 - 2010                                                                                                    |  |  |  |  |
| Untertitel                                | StAUN Rostock startet mit Partnern 13. Schülerprojektwettbewerb                                                                                                    |  |  |  |  |
| Teaser                                    | Am 15. Oktober 2008 startete im Beisein von Landesumweltminister Dr. Till Backhaus<br>der 13. Schülerprojektwettbewerb des StAUN Rostock und seiner Partner unter dem<br>Motto "Schüler StAUNen" 2008-2010.                                                                                                    |  |  |  |  |
| Datum                                     | 15.10.2008                                                                                                    |  |  |  |  |
| Presse-Nr.                                | 23/2008                                                                                                    |  |  |  |  |
| Mitteilungstext                           | Am 15. Oktober 2008 wurde mit einer Auftaktveranstaltung beim Wettbewerbspartner<br>Stadtwerke Rostock AG im Beisein des Ministers für Landwirtschaft, Umwelt und<br>Verbraucherschutz M-V, Herrn Dr. Till Backhaus, der offizielle Startschuss zum<br>13. Schülerprojektwettbewerb des StAUN Rostock und seiner Partner<br>"Schüler StAUNen" 2008 – 2010<br>gegeben.<br>Bis zum 31. März 2010 sind Schülerinnen und Schüler der Klassenstufen 1 - 12 als<br>Einzelschüler, im Projektteam oder im Klassenverband aus der Hansestadt Rostock<br>sowie den Landkreisen Bad Doberan und Güstrow aufgerufen, sich am<br>umweltbezogenen Schülerprojektwettbewerb des Staatlichen Amtes für Umwelt und<br>Natur (StAUN) Rostock und seiner Partner aktiv zu beteiligen. |  |  |  |  |
| Bild                                      | CIMG9994.JPG                                                                                                    |  |  |  |  |
| Themen                                    |                                                                                                    |  |  |  |  |
| Veröffentlichen                           | 16.10.2008 14:30                                                                                                    |  |  |  |  |
| Anlagen                                   |                                                                                                    |  |  |  |  |
| Postkarte                                 | <u>3 (3,4 MB)</u>                                                                                                    |  |  |  |  |
| Poster<br>[] <u>CIMG9994.JPG (3,4 MB)</u> |                                                                                                    |  |  |  |  |
| Aktion                                    |                                                                                                    |  |  |  |  |
|                                           | Ja, löschen 📴 Abbrechen 💷                                                                                                    |  |  |  |  |

Abbildung 7: Pressemitteilung löschen

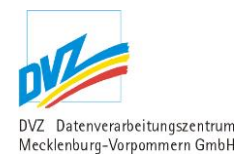

#### 2.2.4. Freigabe der Pressemitteilungen

Es besteht die Möglichkeit, Pressemitteilungen von anderen Ressorts zu übernehmen.

#### 2.2.4.1. In der Presseübersicht zur Freigabeübersicht wechseln

Ob Sie diese Funktion bereits nutzen können, erkennen Sie auf der Presseübersichtsseite Ihres Ressorts an einem zusätzlichen Link "Freigabe" (oder ähnlich) oben rechts im Tabellenkopf, wo Sie auch den Link für eine "Neue Pressemitteilung" finden. Vergleichen Sie dazu die folgende Abbildung.

Sollten Sie diese Funktion vermissen, wenden Sie sich bitte an den Systemadministrator.

| Presse        | insgesamt                    | : 3 Pr                                                                                                    | Seiten: 1<br>essemitteilungen |            |                                  |
|---------------|------------------------------|----------------------------------------------------------------------------------------------------|-------------------------------|------------|----------------------------------|
| Hier kann     | jedes Ressort sein           | e Pressemitteilungen (auch Pressearchiv) verwalten!                                                                          |                               |            |                                  |
| Startseite    | Portal ( <u>Ressort wech</u> | <u>seln</u> )                                                                                                    |                               |            |                                  |
| Volltexts     | uche                         |                                                                                                    |                               |            |                                  |
| Aktuali       | sieren 📴 Erwei               | terte Optionen einblenden 🏨                                                                                                  |                               |            |                                  |
| Alle Such     | hbedingungen gelte           | n als "Sowohl als auch"-Bedingung.                                                                                           |                               |            |                                  |
|               |                              |                                                                                                    |                               |            |                                  |
| <u>Archiv</u> | Datum<br>PNR                 | Titel                                                                                                    | <u>Veröffentlichen</u>        | <b>4</b> 1 | <u>Neue</u><br>Pressemitteilung  |
|               |                              |                                                                                                    |                               | <b>4</b> 1 | <u>Freigabe</u>                  |
|               | 25.02.2013 14:40<br>45/2013  | Land erleichtert Zugriff auf Fördermittel zur Entwicklung<br>der ländlichen Räume                                            | 25.02.2013 00:00              |            | <u>Anlagen</u><br>Ändern Löschen |
|               | 25.02.2013 11:15<br>49/13    | Schüler aus Bützow, Wittenburg, Demmin, Malchow und<br>Greifswald bei der 6. Internationalen<br>Schülerfirmenmesse in Berlin | 25.02.2013 00:00              |            | <u>Anlagen</u><br>Ändern Löschen |
|               | 25.02.2013 10:10<br>44/2013  | Eiweißstrategie als ein Standbein für die Zukunft der<br>Landwirtschaft in M-V                                               | 25.02.2013 00:00              |            | <u>Anlagen</u><br>Ändern Löschen |
|               |                              |                                                                                                    | inspesant                     | - 3 Pr     | Seiten: 1                        |

Abbildung 8: Presseübersicht mit Freigabe-Link im Tabellenkopf

#### Nach Start der Funktion "Freigabe" wird zunächst folgende Liste angezeigt:

#### Freigabe der Pressemitteilungen für die Startseite des Regierungsportals

| Startseite Portal ( <u>Ressort wechseln</u> )                |               |                                |                   |  |  |
|--------------------------------------------------------------|---------------|--------------------------------|-------------------|--|--|
| Volltextsuche                                                |               |                                |                   |  |  |
|                                                              | Aktualisieren | Erweiterte Optionen einblenden | <b>  -  -</b>   - |  |  |
| Alle Suchbedingungen gelten als "Sowohl als auch"-Bedingung. |               |                                |                   |  |  |

Seiten: 1 <u>2</u> <u>3</u> <u>4</u> <u>5</u> <u>6</u> <u>»</u> insgesamt 151 Pressemitteilungen

|          |                             |                                                                                                    |                        | -                           |
|----------|-----------------------------|----------------------------------------------------------------------------------------------------|------------------------|-----------------------------|
| Freigabe | <u>Datum</u><br><u>PNR</u>  | <u>Titel</u><br><u>Ressort</u>                                                                                                    | <u>Veröffentlichen</u> | Freigabeübersicht verlassen |
| ×        | 25.02.2013 16:55<br>46/2013 | <b>Ministerium für Landwirtschaft, Umwelt und<br/>Verbraucherschutz</b><br>Dr. Backhaus: Eigene Kontrollen durch das Land<br>beugen Betrug vor       | 25.02.2013 00:00       | <u>Freigeben Einsehen</u>   |
| ×        | 25.02.2013 16:15<br>15/13   | <b>Justizministerium</b><br>Justizministerin Kuder: "Forderung nach<br>‎einer Schwerpunktstaatsanwaltschaft<br>‎populistisch"‎                       | 25.02.2013 00:00       | <u>Freigeben Einsehen</u>   |
| ~        | 25.02.2013 14:05<br>45/2013 | Ministerium für Landwirtschaft, Umwelt und<br>Verbraucherschutz<br>Land erleichtert Zugriff auf Fördermittel zur<br>Entwicklung der ländlichen Räume | 25.02.2013 00:00       | <u>Original einsehen</u>    |
| ~        | 25.02.2013 10:10<br>44/2013 | Ministerium für Landwirtschaft, Umwelt und<br>Verbraucherschutz<br>Eiweißstrategie als ein Standbein für die Zukunft der<br>Landwirtschaft in M-V    | 25.02.2013 00:00       | <u>Original einsehen</u>    |
| *        | 25.02.2013 00:00<br>49/13   | Ministerium für Wirtschaft, Bau und Tourismus<br>Schüler aus Bützow, Wittenburg, Demmin, Malchow<br>und Greifswald bei der 6. Internationalen        | 25.02.2013 00:00       | <u>Original einsehen</u>    |

Abbildung 9: Freigabeübersicht für Pressemitteilungen mit Suchmaske und tabellarischer Liste

#### 2.2.4.2. Recherchemöglichkeiten in der Freigabeübersicht

Es besteht die Möglichkeit, die Anzeige der Pressemitteilungen über Suchkriterien weiter einzugrenzen. Dafür steht Ihnen entweder eine einfache Volltextsuche zur Verfügung oder Sie klicken mit der Maus auf "Erweiterte Optionen einblenden". In dieser Recherchemaske über der Liste der Pressemitteilungen entscheidet das wichtige, *deshalb farblich hervorgehobene* Feld "Pressemitteilungen" mit seinen Optionen "**Startseite**" und "**Alle**" über den Inhalt der Liste.

In den folgenden Ausführungen werden alle Recherche- bzw. Einschränkungsmöglichkeiten erläutert (Dabei gilt eine logische UND-Verknüpfung aller eingegebenen Suchbedingungen, es werden also nur die Pressemeldungen gelistet, die **alle** eingegebenen Suchbedingungen erfüllen).

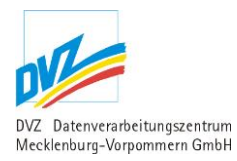

| Volltextsuche  |                       |                                |  |
|----------------|-----------------------|--------------------------------|--|
|                | Aktualisieren         | Erweiterte Optionen einblenden |  |
| Alle Suchbedin | gungen gelten als "Si | owohl als auch"-Bedingung.     |  |

Abbildung 10: Freigabeübersicht für Pressemitteilungen: Suchmaske mit normalen Optionen

Recherchemöglichkeiten (Normale Optionen):

1. Volltextsuche: Geben Sie einen Suchbegriff aus dem Wortlaut der Pressemitteilung ein, um die gesuchte Mitteilung zu ermitteln.

| Ressort                                                      | - Bitte w | /ählen -   |            |          |            | ۷       |
|--------------------------------------------------------------|-----------|------------|------------|----------|------------|---------|
| Volltextsuche                                                |           |            |            |          |            |         |
| Suche über einen Zeitraum                                    | Von       |            |            | Bis      |            |         |
| Pressemitteilungen                                           | 0         | Startseite |            | ۲        | Alle       |         |
|                                                              | Aktuali   | sieren 🕨   | Erweiterte | Optionen | ausblenden | \$* \$* |
| Alle Suchbedingungen gelten als "Sowohl als auch"-Bedingung. |           |            |            |          |            |         |

Abbildung 11: Freigabeübersicht für Pressemitteilungen: Suchmaske mit erweiterten Optionen

Recherchemöglichkeiten (Erweiterte Optionen):

- 1. Ressort: Aktivieren Sie in diesem Dropdownfeld das Ressort, zu dem die entsprechenden Pressemitteilungen aufgelistet werden sollen.
- 2. Volltextsuche: Geben Sie einen Suchbegriff aus dem Wortlaut der Pressemitteilung ein, um die gesuchte Mitteilung zu ermitteln.
- 3. Suche über einen Zeitraum: Recherchieren Sie über einen Zeitraum, in dem Sie das Anfangs- und das Enddatum dieses Zeitraums, im Format tt.mm.jjjj, in die Felder 'Von' und 'Bis' eintragen.
- 4. Pressemitteilungen: Standardmäßig ist die Option "Alle" aktiv. In diesem Fall werden in der Liste alle relevanten Pressemitteilungen der Ressorts angezeigt. Ist die Option "Startseite" aktiv, werden nur die bereits freigegebenen Pressemitteilungen angezeigt.

Nach jeder Änderung der Recherchebedingungen ist die Schaltfläche 'Aktualisieren' zu nutzen, damit das neue Rechercheergebnis angezeigt werden kann.

#### 2.2.4.3. Aktionsmöglichkeiten in der Freigabeübersicht

Unabhängig von den eingestellten Rechercheoptionen werden die Inhalte der "originalen" Pressemitteilungen der Ressorts angezeigt. Dazu gehören Datum, Pressenummer, Titel, Ressort und Veröffentlichungsdatum.

Zusätzlich erfolgt in der ersten Spalte die Anzeige eines Symbols, mit dessen Hilfe man den Freigabestatus erkennen kann:

|          |                             |                                                                                                    | s<br>insgesamt :       | <b>eiten: 1</b> <u>2</u> <u>3</u> <u>4</u> <u>5</u> <u>6</u> <u>»</u><br>151 Pressemitteilungen |
|----------|-----------------------------|----------------------------------------------------------------------------------------------------|------------------------|-------------------------------------------------------------------------------------------------|
| Freigabe | <u>Datum</u><br><u>PNR</u>  | <u>Titel</u><br><u>Ressort</u>                                                                                                    | <u>Veröffentlichen</u> | Freigabeübersicht verlassen                                                                     |
| ×        | 25.02.2013 16:55<br>46/2013 | Ministerium für Landwirtschaft, Umwelt und<br>Verbraucherschutz<br>Dr. Backhaus: Eigene Kontrollen durch das Land<br>beugen Betrug vor               | 25.02.2013 00:00       | <u>Freigeben</u> Einsehen                                                                       |
| ×        | 25.02.2013 16:15<br>15/13   | Justizministerium<br>Justizministerin Kuder: "Forderung nach<br>‎einer Schwerpunktstaatsanwaltschaft<br>‎populistisch"‎                              | 25.02.2013 00:00       | <u>Freigeben Einsehen</u>                                                                       |
| ~        | 25.02.2013 14:05<br>45/2013 | Ministerium für Landwirtschaft, Umwelt und<br>Verbraucherschutz<br>Land erleichtert Zugriff auf Fördermittel zur<br>Entwicklung der ländlichen Räume | 25.02.2013 00:00       | <u>Original einsehen</u>                                                                        |
| ~        | 25.02.2013 10:10<br>44/2013 | Ministerium für Landwirtschaft, Umwelt und<br>Verbraucherschutz<br>Eiweißstrategie als ein Standbein für die Zukunft der<br>Landwirtschaft in M-V    | 25.02.2013 00:00       | <u>Original einsehen</u>                                                                        |
| ~        | 25.02.2013 00:00<br>49/13   | Ministerium für Wirtschaft, Bau und Tourismus<br>Schüler aus Bützow, Wittenburg, Demmin, Malchow<br>und Greifswald bei der 6. Internationalen        | 25.02.2013 00:00       | <u>Original einsehen</u>                                                                        |

Abbildung 12: Freigabeübersicht für Pressemitteilungen mit tabellarischer Liste

Die folgenden Links führen zu anderen Modulen, in denen entsprechende Funktionen ausgeführt werden können:

| Link                                   | Position                                                      | Erläuterung                                                                        |
|----------------------------------------|---------------------------------------------------------------|------------------------------------------------------------------------------------|
| 'Freigabeübersicht<br>verlassen'       | Ganz rechts im<br>Tabellenkopf                                | Sie wechseln zurück in die normale Presseübersicht (siehe Kapitel 2.2.4.1, S. 16). |
| 'Einsehen' oder<br>'Original einsehen' | Rechts am<br>Zeilenende der<br>jeweiligen<br>Pressemitteilung | Die Original-Pressemitteilung wird im Detail angezeigt.                            |

Serviceassistent Anwenderdokumentation

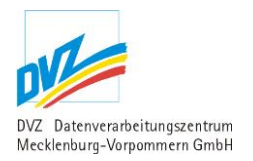

| Link        | Position | Erläuterung                                                                                                    |
|-------------|----------|----------------------------------------------------------------------------------------------------|
| 'Freigeben' |          | Ruft das Modul ,Pressemitteilung freigeben' auf (siehe Kapitel 2.2.4.4, S. 21) auf.                                                                                                    |
|             |          | Die "originale" Pressemitteilung wird in einer<br>Bearbeitungsmaske angezeigt. Hier sind<br>Änderungen möglich. Die (evtl.) geänderten Inhalte<br>werden übernommen und die freigegebene<br>Pressemitteilung wird als Kopie angelegt. |

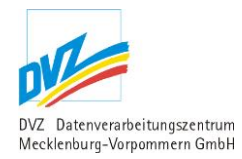

#### 2.2.4.4. Pressemitteilung freigeben

Es erscheint folgende Maske mit Vorbelegungen der gewählten, originalen Pressemitteilung:

| Freigabe der F   | Pressemitteilungen für die Startseite des Regierungsportals                                                                                                    |
|------------------|----------------------------------------------------------------------------------------------------|
| Titel *          | Dr. Backhaus: Eigene Kontrollen durch das Land beugen Betrug vor                                                                                                    |
| Untertitel       |                                                                                                    |
| Teaser           | Die Justizbehörden in Oldenburg ermitteln derzeit gegen<br>landwirtschaftliche Betriebe in Deutschland, die in Verdacht<br>stehen, bei der Kennzeichnung von Bio- und Freilandeiern gegen<br>geltende Vorschriften verstoßen zu haben. Entgegen anderslautenden<br>Medienberichten ist die Abgabe solcher Verfahren nach Mecklenburg-<br>Vorpommern nicht bekannt. |
| Datum *          | 25.02.2013 16 🖤 : 55 💌                                                                                                    |
| Presse-Nr. *     | 46/2013                                                                                                    |
| Mitteilungstext  | ★ ★ ● ● ● ▲ ● ● ← ← ● Standard ● B I ● ■ ■ ● ● ● ● ● ● ● ● ● ● ● ● ● ● ● ●                                                                                                    |
| Bild             | Nur Dateien vom Typ jpg, jpeg, gif, png, tif.                                                                                                    |
| Bildunterschrift |                                                                                                    |
|                  | Bild im Teaser anzeigen                                                                                                    |
| Themen           | - Bitte wählen -                                                                                                    |
| Anlagen          |                                                                                                    |
| Es sind keine Ar | llagen vorhanden!                                                                                                    |
| Extras - Optio   | nen                                                                                                    |
| Veröffentlichen  |                                                                                                    |
|                  | Freigeben De Abbrechen                                                                                                    |

Abbildung 13: Pressemitteilung freigeben

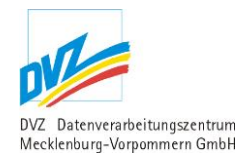

Bereits hier können Änderungen an der Pressemitteilung durchgeführt werden. Die originale Pressemitteilung bleibt von diesen Änderungen unberührt, da eine Kopie erzeugt wird.

Die Bearbeitungsmaske ist nahezu identisch mit der Bearbeitungsmaske im Modul 'Pressemitteilung anlegen bzw. ändern' (siehe Kapitel 2.2.2, S. 13).

Bestätigen Sie zum Schluss Ihre Aktion mit der Schaltfläche ,Freigeben'.

Danach verlassen Sie automatisch die Freigabeübersicht und befinden sich in der normalen Presseübersicht für das Ressort (z.B. Startseite Portal, welches der Startseite des Regierungsportals entspricht). Sie sehen die eben freigegebene Pressemitteilung in der Presseübersicht und können bei Bedarf weitere Änderungen vornehmen (siehe nachfolgender Abschnitt).

#### 2.2.4.5. Freigegebene Pressemitteilung anpassen (ändern, löschen oder Anlagen bearbeiten)

Eine freigegebene Pressemitteilung wird wie eine gewöhnliche Pressemitteilung gehandhabt. In der Presseübersicht Ihres Ressorts sehen Sie die folgende tabellarische Anordnung:

| <u>Archiv</u> | <u>Datum</u><br><u>PNR</u>  | Titel                                                                                                    | <u>Veröffentlichen</u> | <b>4</b> 1 | <u>Neue</u><br>Pressemitteilung  |
|---------------|-----------------------------|----------------------------------------------------------------------------------------------------|------------------------|------------|----------------------------------|
|               |                             |                                                                                                    |                        | <b>4</b> 1 | <u>Freigabe</u>                  |
|               | 25.02.2013 14:40<br>45/2013 | Land erleichtert Zugriff auf Fördermittel zur Entwicklung<br>der ländlichen Räume                                            | 25.02.2013 00:00       |            | <u>Anlagen</u><br>Ändern Löschen |
|               | 25.02.2013 11:15<br>49/13   | Schüler aus Bützow, Wittenburg, Demmin, Malchow und<br>Greifswald bei der 6. Internationalen<br>Schülerfirmenmesse in Berlin | 25.02.2013 00:00       |            | <u>Anlagen</u><br>Ändern Löschen |
|               | 25.02.2013 10:10<br>44/2013 | Eiweißstrategie als ein Standbein für die Zukunft der<br>Landwirtschaft in M-V                                               | 25.02.2013 00:00       |            | <u>Anlagen</u><br>Ändern Löschen |

#### Abbildung 14: Presseübersicht mit tabellarischer Liste

| Link                       | Position                                  | Erläuterung                                                                                                    |
|----------------------------|-------------------------------------------|----------------------------------------------------------------------------------------------------|
| 'Neue<br>Pressemitteilung' | Ganz rechts im<br>Tabellenkopf            | Ruft das Modul 'Pressemitteilung anlegen bzw.<br>ändern' auf (siehe Kapitel 2.2.2, S. 13).<br>Es wird dann eine eigene Pressemitteilung für das<br>Ressort angelegt, ohne die Freigabefunktion zu<br>verwenden. |
| 'Ändern'                   | Rechts am<br>Zeilenende der<br>jeweiligen | Ruft das Modul 'Pressemitteilung anlegen bzw.<br>ändern' auf (siehe Kapitel 2.2.2, S. 13).                                                                                                    |
| 'Löschen'                  | Pressemitteilung                          | Ruft das Modul 'Pressemitteilung löschen' auf (siehe Kapitel 2.2.3, S. 15).                                                                                                    |
| 'Anlagen'                  |                                           | Ruft das Modul ,Anlagen anlegen bzw. ändern' auf (siehe Kapitel 2.2.5, S. 23).                                                                                                    |

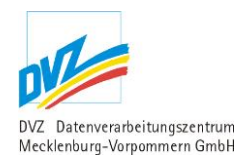

### 2.2.5. Anlagen

Das Modul Anlagen ermöglicht es Dokumente zu einer gespeicherten Pressemitteilung hinzuzufügen. Dazu werden alle zugeordneten Anlagen der Pressemitteilung in einer Liste aufgeführt.

| Nr. | Titel<br>Dateiname | Beschreibung   | Größe  | [] <u>Neue Anlage</u>        |
|-----|--------------------|----------------|--------|------------------------------|
| 1   | Postkarte          | Schweriner See | 3,4 MB | <u>ändern löschen</u>        |
| 2   | Poster             | Schweriner See | 3,4 MB | <u>ändern</u> <u>löschen</u> |

Abbildung 15: Liste der Anlagen

| Link           | Position                                         | Erläuterung                                                                   |
|----------------|--------------------------------------------------|-------------------------------------------------------------------------------|
| 'Neue Anlagen' | Ganz rechts im<br>Listentitel                    | Ruft das Modul 'Anlage anlegen bzw. ändern' auf (siehe Kapitel 2.2.6, S. 23). |
| 'Ändern'       | Rechts am<br>Zeilenende der<br>jeweiligen Anlage | Ruft das Modul 'Anlage anlegen bzw. ändern' auf (siehe Kapitel 2.2.6, S. 23). |
| 'Löschen'      |                                                  | Ruft das Modul 'Anlage löschen' auf (siehe Kapitel 2.2.7, S. 24).             |

### 2.2.6. Anlage anlegen / ändern

Es erscheint folgende Maske, welche je nach Aufruf vorbelegt ist.

| Anlage       |                      |
|--------------|----------------------|
| Sortierung   | erste Anlage 💌       |
| Datei 🗮      | max. Dateigröße: 20M |
| Titel        |                      |
| Beschreibung |                      |
|              | Speichem             |

Abbildung 16: Anlage anlegen

Über das Feld Sortierung lässt sich die Position der Anlage festlegen.

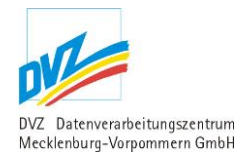

Das Pflichtfeld Datei wird verwendet um ein Dokument vom lokalen Rechner auszuwählen, welche später auf dem Server gespeichert wird.

Das Feld Titel wird verwendet um der Anlage einen sprechenden Titel zu geben, wird kein Titel angegeben, wird automatisch ein Titel in der Form "Anlage Nr. (Sortierung)" gebildet.

Über das Feld lässt sich eine kurze Beschreibung zum Inhalt der Anlage erfassen.

#### 2.2.7. Anlage löschen

Es erscheint die folgende Maske.

| Anlage       |                               |  |  |
|--------------|-------------------------------|--|--|
| Sortierung   | 1                             |  |  |
| Datei        | CIMG9904.JPG<br>(JPG, 3,4 MB) |  |  |
| Titel        | Postkarte                     |  |  |
| Beschreibung | Schweriner See                |  |  |
|              | Löschen Marken                |  |  |

Abbildung 17: Anlage löschen

#### 2.3. Presse – Banner

Auf der Startseite des Regierungsportals sowie auf der Startseite eines Ministeriums können in der Liste der Pressemitteilungen Banner angezeigt werden. Diese Banner werden im Service Assistenten über den Punkt **Presse->Banner** gepflegt. Ein Banner sollte eine Breite von ca. 545 Pixel aufweisen und in der Höhe vergleichsweise niedrig sein (z.B. 130 Pixel). Breitere Banner werden verkleinert dargestellt, so dass sie nicht über den Bereich der Pressemeldungen hinausragen, wobei die Höhe proportional angepasst wird (es entstehen also keine Zerrbilder). Banner mit geringerer Breite werden bei der Anzeige nicht skaliert.

Auf der Seite **Aktuelle Pressemitteilungen** eines Ministeriums werden keine Banner angezeigt.

Beispiel-Banner:

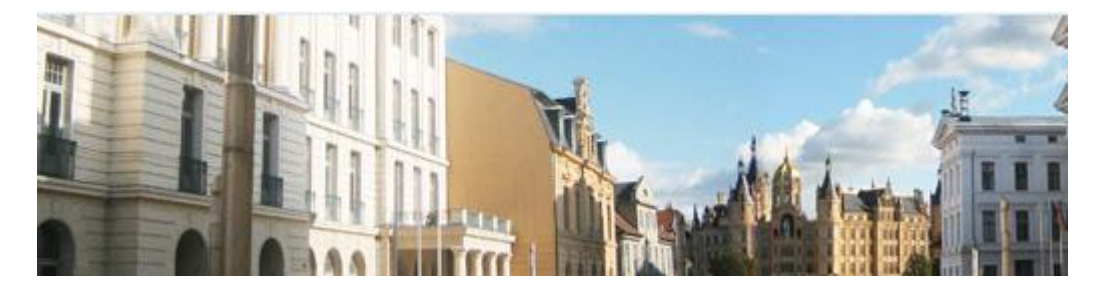

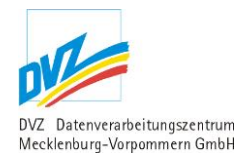

### 2.3.1. Liste aller Banner

Folgende Liste wird angezeigt:

| 🖉 Presse Banner - Servi                                                                                                    | ceassistent - V                                                                                                | Vindows Interne                                   | et Explorer                                               |              |                  |                                        | <u>- 🗆 ×</u>                  |
|----------------------------------------------------------------------------------------------------|----------------------------------------------------------------------------------------------------|---------------------------------------------------|-----------------------------------------------------------|--------------|------------------|----------------------------------------|-------------------------------|
| 🔄 🕤 💌 🖻 https://service.mwnet.de/_php/presse_banner.php?PHPSESSID=9fd8fd84f6abc1a67 💌 😵 Zertifikatfehler 🛛 🗟 😔 🗙 🔎 Live Search 🖉 🔹 |                                                                                                    |                                                   |                                                           |              |                  |                                        |                               |
| Datei Bearbeiten Ansicht Ea                                                                                                    | Datei Bearbeiten Ansicht Eavoriten Extras ?                                                                    |                                                   |                                                           |              |                  |                                        |                               |
| 🖕 Favoriten 🛛 👍 🖼 FG-Erfassu                                                                                                    | 🖕 Favoriten 🛛 🖕 🖼 FG-Erfassungsstatistik 🔍 cms.mvnet 📓 cms2.mvnet 🔍 cms2.mv-regierung 🔍 cms.cn 🧕 cmstest.mvnet |                                                   |                                                           |              |                  |                                        |                               |
| 🔡 🔻 🖼 Aktuelle Press 🖼 M                                                                                                    | Ministerium fü 🥻                                                                                               | 🖁 Presse Ban 🗙 🌠                                  | Startseite Port 🖼 Minist                                  | erium fü 📔 🏠 | • 📾 • 🖃 🖶 •      | r Se <u>i</u> te ▼ Si <u>c</u> herheit | 🕶 Extras 🕶 🕢 👻 🎽              |
| MECKLENBURG-V                                                                                                    | /ORPOMM                                                                                                    | ERN                                               |                                                           |              |                  | Meckle<br>Vorpor                       | nburg<br>nmern<br>MV tut gut. |
| Presse                                                                                                    |                                                                                                    |                                                   |                                                           |              |                  |                                        |                               |
| Mitteilungen des Ressorts                                                                                                    |                                                                                                    |                                                   |                                                           |              |                  |                                        |                               |
| Mitteilungen übernehmen                                                                                                    | Presse Ba                                                                                                    | nner                                              |                                                           |              |                  | insgesamt 1 Pressemit                  | Seiten: 1<br>teilung Banner   |
| Pressemitteilungen<br>übernehmen                                                                                                   | Erzeugen eine<br>Ministerium für                                                                               | s Banners in der Liste (<br>Bildung, Wissenschaft | der Pressemitteilungen<br>: und Kultur (Ressort wechseln) |              |                  |                                        |                               |
| Bannermeldung                                                                                                    | Volltextsuche                                                                                                  |                                                   | ,                                                         |              |                  |                                        |                               |
| Termine                                                                                                    | Aktualis                                                                                                    | ieren                                             |                                                           |              |                  |                                        |                               |
| Blickpunkte                                                                                                    | Alla Suchadiagungan galtan ala "Sawahi ala auch". Badiagung                                                    |                                                   |                                                           |              |                  |                                        |                               |
| Reden                                                                                                    | Alle Suchedingungen geiten als Sowoin als adur -bedingung.                                                     |                                                   |                                                           |              |                  |                                        |                               |
| Downloads & Publikationen                                                                                                    |                                                                                                    |                                                   |                                                           |              |                  |                                        |                               |
| Galerien                                                                                                    | Sortierung                                                                                                    | Link                                              | Bezeichnung                                               | Banner       | Banner           | Banner anzeigen                        | Neues                         |
| Veranstaltungen                                                                                                    |                                                                                                    |                                                   |                                                           |              | Treigeben am     | DIS                                    | Banner                        |
| Sonderveranstaltungen                                                                                                    | 1                                                                                                    | http://www.regi                                   | Arbeiten, wo andere<br>Urlaub machen                      | مراكر        | 27.05.2013 00:00 | 26.07.2013 00:00                       | Andern<br>Löschen             |
| Stellenausschreibungen                                                                                                    |                                                                                                    |                                                   |                                                           |              |                  |                                        |                               |
| EGFM                                                                                                    |                                                                                                    |                                                   |                                                           |              |                  | insgesamt 1 Pressemit                  | Seiten: 1<br>teilung Banner   |
| Kurz-URLs                                                                                                    |                                                                                                    |                                                   |                                                           |              |                  |                                        |                               |
| Cestiatile                                                                                                    |                                                                                                    |                                                   |                                                           |              | Internet         | 4                                      | ▼<br>• • • 100% • //          |

Abbildung 18: Liste aller Banner

| Presse Banner                                                                                                    |  |  |  |  |
|----------------------------------------------------------------------------------------------------|--|--|--|--|
| Erzeugen eines Banners in der Liste der Pressemitteilungen<br>Ministerium für Bildung, Wissenschaft und Kultur ( <u>Ressort wechseln</u> ) |  |  |  |  |
| Volltextsuche                                                                                                    |  |  |  |  |
| Aktualisieren 💵                                                                                                    |  |  |  |  |
| Alle Suchbedingungen gelten als "Sowohl als auch"-Bedingung.                                                                               |  |  |  |  |

Abbildung 19: Banner Suchmaske Normale Optionen

Recherchemöglichkeiten: Volltextsuche: Geben Sie einen Suchbegriff aus dem Wortlaut des Banner-Textes ein, um den gesuchten Banner zu ermitteln.

Nach jeder Änderung der Recherchebedingungen ist die Schaltfläche 'Aktualisieren' zu nutzen, damit das neue Rechercheergebnis angezeigt werden kann.

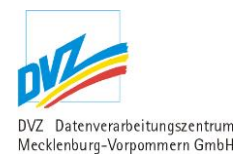

Die folgenden Links führen zu anderen Modulen, in denen entsprechende Funktionen ausgeführt werden können:

| Link          | Position                                         | Erläuterung                                                                      |
|---------------|--------------------------------------------------|----------------------------------------------------------------------------------|
| 'Neuer Banner | Ganz rechts im<br>Listentitel                    | Ruft das Modul Banner anlegen bzw. ändern' auf (siehe Kapitel 2.3.2, S. 26) auf. |
| 'Ändern'      | Rechts am<br>Zeilenende des<br>jeweiligen Banner | Ruft das Modul Banner anlegen bzw. ändern' auf (siehe Kapitel 2.3.2, S. 26) auf. |
| 'Löschen'     |                                                  | Ruft das Modul Banner löschen' auf (siehe Kapitel 2.3.3, S. 27) auf.             |

#### 2.3.2. Banner anlegen/ändern

Es erscheint folgende Maske (je nachdem, ob auf 'Anlegen' oder 'Ändern' geklickt wurde, als leere Maske oder mit Vorbelegungen des gewählten Banners):

| Ändern eines Presso | ebanners                                                                                                    |  |  |
|---------------------|----------------------------------------------------------------------------------------------------|--|--|
| Bezeichnung         | Testbanner                                                                                                    |  |  |
| Link                | www.mv-regierung.de                                                                                                    |  |  |
| Bild                | Durchsuchen         die schönes Bild für Werbung           Nur Dateien vom Typ jpg, jpeg, gif, png, tif.         banertest gross.jpg |  |  |
|                     | Soll das vorhandene Bild gelöscht werden?                                                                                            |  |  |
|                     | externer Link                                                                                                    |  |  |
| Sortierung          | 1                                                                                                    |  |  |
| Banner freigeben am | 30.04.2013 00 💌 : 00 💌                                                                                                    |  |  |
| Banner anzeigen bis | 20.06.2013 00 💌 ; 00 💌                                                                                                    |  |  |
|                     | Speichern M Abbrechen                                                                                                    |  |  |

Abbildung 20: Banner anlegen bzw. ändern

Hier werden Bezeichnung, Link, Bild, externer Link, Sortierung, Freigabedatum des Banners eingegeben und das Verfallsdatum des Banners angegeben.

Neben den textlichen Angaben sollte der Banner mit einem Bild versehen werden, das hier hochgeladen werden kann. Während des Hochladens des Bildes wird die Bildgröße auf eine laut CI zentral definierte Bildgröße verringert, so es notwendig ist.

Soll das (vorhandene) Bild entfernt werden, ist die Checkbox "Soll das vorhandene Bild gelöscht werden?" zu aktivieren. Dagegen erfolgt das Austauschen eines Bildes einfach durch einen erneuten Upload des Bildes.

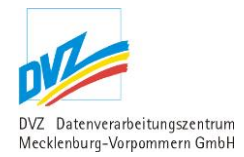

#### Bedeutung der Banner – Eigenschaften:

- Bezeichnung: erscheint in dezenter Farbe über der Grafik
- Link: Hyperlink, der über den Banner gelegt wird
- Bild: Bild-Datei
- Externer Link: Wenn markiert, öffnet der Link auf dem Banner in einem neuen Browserfenster
- Sortierung: Bestimmt, nach welcher Pressemeldung der Banner angezeigt wird:
  - o 0: Banner nicht anzeigen
  - 1: Banner nach 1. PM anzeigen
  - o usw.

Alle Banner, deren Sortierung größer als die Anzahl angezeigter PM ist, werden nach der letzten PM angezeigt.

- Banner freigeben am: Datum + Zeit, ab der der Banner frühestens angezeigt werden soll
- Banner anzeigen bis: Datum + Zeit, bis wann der Banner angezeigt werden soll

#### 2.3.3. Banner löschen

Als Sicherheitsabfrage erscheint vor dem tatsächlichen Entfernen eine Maske mit wichtigen Angaben des Banners:

| ioscourner.      |
|------------------|
| www.banner.de    |
| Wasserlilien.jpg |
| 08.05.2013 00:00 |
|                  |
|                  |

Abbildung 21: Banner löschen

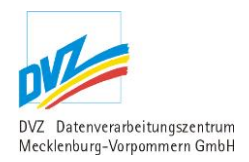

### 2.4. Blickpunkt

### 2.4.1. Liste aller Blickpunkte

Folgende Liste wird angezeigt:

| Blickp       | ounkte                               |                                                                                                    |                             |                                                    | insgesa                           | Seiten: 1<br>mt 2 Blickpunkte |
|--------------|--------------------------------------|----------------------------------------------------------------------------------------------------|-----------------------------|----------------------------------------------------|-----------------------------------|-------------------------------|
| Innenm       | iinisterium ( <u>Ressort wechsel</u> | <u>n</u>                                                                                                    |                             |                                                    |                                   |                               |
| Volltex      | ktsuche                              |                                                                                                    |                             |                                                    |                                   |                               |
| Aktu         | alisieren 🕨 Erweiterte               | Dptionen einblenden                                                                                                    |                             |                                                    |                                   |                               |
| Alle St      | uchbedingungen gelten al:            | s "Sowohl als auch"-Bedingung.                                                                                                    |                             |                                                    |                                   |                               |
|              |                                      |                                                                                                    |                             |                                                    |                                   |                               |
| <u>Sort.</u> | Bild                                 | <u>Titel</u><br>Untertitel                                                                                                    |                             | Link                                               | <u>Veröffentlichen</u><br>Löschen | Neuer     Blickpunkt          |
| 1            | Jack States                          | Innenminister Lorenz Caffier hat die Polizeiliche<br>Kriminalstatistik (PKS) für das Jahr 2010 vorgestellt<br>In Mecklenburg-Vorpommern gibt es immer weniger Straße | <b>t.</b><br>enkriminalität | ⊕ <u>Hier finden Sie weitere</u><br>Informationen: | 25.03.2010 00:00                  | <u>Ändern Löschen</u>         |
| 2            | DSC_0619<br>JPG_müller_caffier_1.JPG | Innenminister Lorenz Caffier hat den Verfassungsso<br>2009 vorgestellt<br>Wehrhafte Demokratie erfordert entschlossenes und gemei<br>Handeln aller!                  | <b>hutzbericht</b>          | ₽ <u>Hier finden Sie weitere</u><br>Informationen: | 18.05.2010 00:00                  | <u>Ändern Löschen</u>         |
|              |                                      |                                                                                                    |                             |                                                    |                                   |                               |

Seiten: 1 insgesamt 2 Blickpunkte

Abbildung 22: Liste aller Blickpunkte

In den folgenden Ausführungen werden alle Recherche- bzw. Einschränkungsmöglichkeiten erläutert (Dabei gilt eine logische UND-Verknüpfung aller eingegebenen Suchbedingungen, es werden also nur die Pressemeldungen gelistet, die **alle** eingegebenen Suchbedingungen erfüllen).

#### Blickpunkte

| Innenministerium ( <u>Ressort wechseln</u> ) |                                                |  |  |
|----------------------------------------------|------------------------------------------------|--|--|
| Volltextsuche                                |                                                |  |  |
| Aktualisieren                                | Erweiterte Optionen einblenden                 |  |  |
| Alle Suchbedin                               | gungen gelten als "Sowohl als auch"-Bedingung. |  |  |

Abbildung 23: Blickpunkte Suchmaske Normale Optionen

Recherchemöglichkeiten (Normale Optionen):

1. Volltextsuche: Geben Sie einen Suchbegriff aus dem Wortlaut der Pressemitteilung ein, um die gesuchte Mitteilung zu ermitteln.

### Blickpunkte

| Innenministerium ( <u>Ressort</u> | : wechseln)                          |     |
|-----------------------------------|--------------------------------------|-----|
| Volltextsuche                     |                                      |     |
| über einen Zeitraum               | Von                                  | Bis |
| Aktualisieren 📴 Er                | weiterte Optionen ausblenden         |     |
| Alle Suchbedingungen g            | elten als "Sowohl als auch"-Bedingur | ng. |

Abbildung 24: Blickpunkte Suchmaske Erweiterte Optionen

Recherchemöglichkeiten (Normale Optionen):

- 1. Volltextsuche: Geben Sie einen Suchbegriff aus dem Wortlaut der Pressemitteilung ein, um die gesuchte Mitteilung zu ermitteln
- 2. Suche über einen Zeitraum: Recherchieren Sie über einen Zeitraum, in dem Sie das Anfangs- und das Enddatum dieses Zeitraums, im Format tt.mm.jjjj, in die Felder 'Von' und 'Bis' eintragen.

Nach jeder Änderung der Recherchebedingungen ist die Schaltfläche 'Aktualisieren' zu nutzen, damit das neue Rechercheergebnis angezeigt werden kann.

Die folgenden Links führen zu anderen Modulen, in denen entsprechende Funktionen ausgeführt werden können:

| Link                  | Position                                  | Erläuterung                                                                           |
|-----------------------|-------------------------------------------|---------------------------------------------------------------------------------------|
| 'Neuer<br>Blickpunkt' | Ganz rechts im<br>Listentitel             | Ruft das Modul 'Blickpunkt anlegen bzw. ändern' auf (siehe Kapitel 2.4.2, S. 30) auf. |
| 'Ändern'              | Rechts am<br>Zeilenende des<br>jeweiligen | Ruft das Modul 'Blickpunkt anlegen bzw. ändern' auf (siehe Kapitel 2.4.2, S. 30) auf. |
| 'Löschen'             | Blickpunkts                               | Ruft das Modul 'Blickpunkt löschen' auf (siehe<br>Kapitel 2.4.3, S. 31) auf.          |

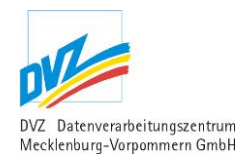

### 2.4.2. Blickpunkt anlegen/ändern

Es erscheint folgende Maske (je nachdem, ob auf 'Anlegen' oder 'Ändern' geklickt wurde, als leere Maske oder mit Vorbelegungen des gewählten Blickpunktes):

| Ändern eines Blic | kpunkts                                                                                                    |  |
|-------------------|----------------------------------------------------------------------------------------------------|--|
| Titel *           | Neuer Gebührenerlass 2007                                                                                                    |  |
| Untertitel *      | Wichtige Mitteilung!                                                                                                    |  |
| Beschreibung      | Der neue Gebührenerlass 2007 mit Verfahrensrichtlinien zur<br>Ermittlung der Gebühren und zur Überprüfung auf ihre Kostendeckung<br>ist unter Haushalt und Finanzpolitik abrufbar. |  |
| Bild              | Durchsuchen Nur Dateien vom Typ jpg, jpeg, gif, png.                                                                                                    |  |
|                   | Soll das vorhandene Bild gelöscht werden? DSCF4009.JPG                                                                                                    |  |
| Bildunterschrift  |                                                                                                    |  |
| Internetadresse * | http://www.fm.mv-regierung.de/doksystem/hhrechterlasse/gebuehre                                                                                                    |  |
| Sortierung        | 2                                                                                                    |  |
| Themen            | - Bitte vählen -<br>Arbeit<br>Arbeitsschutz und technische Sicherheit<br>Aufbau Ost<br>Ausländerangelegenheiten                                                                    |  |
| Veröffentlichen   | 10.09.2007 00 💌 : 00 💌                                                                                                    |  |
| Löschen           | 00 🗸 : 00 🗸                                                                                                    |  |
|                   | Speichern 👫 Abbrechen 🎼                                                                                                    |  |

Abbildung 25: Blickpunkt anlegen bzw. ändern

Hier werden Titel, Untertitel und Begleittext des Blickpunktes eingegeben.

Neben den textlichen Angaben kann der Blickpunkt mit einem Bild versehen werden, das hier hochgeladen werden kann. Während des Hochladens des Bildes wird die Bildgröße auf eine laut CI zentral definierte Bildgröße verringert, so es notwendig ist. Das Bild wird später an einer fest definierten Position des Blickpunktes angezeigt.

Soll das (vorhandene) Bild entfernt werden, ist die Checkbox "Soll das vorhandene Bild gelöscht werden?" zu aktivieren. Dagegen erfolgt das Austauschen eines Bildes einfach durch einen erneuten Upload des Bildes.

Weiterhin wird hier die Adresse angegeben, an der sich die Hauptinformationen zu diesem Blickpunkt verbergen. Dazu wird ermittelt, ob sich die angegebene Seite innerhalb des Portals befindet (interner Link) oder ob auf eine externe Seite verwiesen wird. Dies entscheidet im Regierungsportal darüber, ob beim Klick auf diesen Link ein neues Fenster geöffnet wird oder nicht.

Das Feld 'Sortierung' entscheidet über die Reihenfolge der angezeigten Blickpunkte im Regierungsportal, die Blickpunkte werden also nach diesem Feld aufsteigend sortiert. Wollen Sie bspw. einen Blickpunkt an die letzte Stelle verschieben, geben Sie bitte eine hohe Ziffer, z.B. 999, ein. Ansonsten geben Sie hier die gewünschte Positionsziffer ein. Sollte sich an dieser

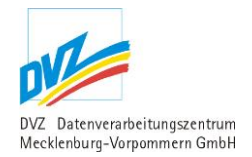

Position bereits ein anderer Blickpunkt befinden, wird dieser um eine Position nach hinten verschoben bzw. die Positionsnummer dieses Blickpunktes erhöht sich um die Zahl Eins.

Jedem Blickpunkt kann ein oder mehrere Themen zugeordnet werden.

Im Feld 'Veröffentlichung' kann angegeben werden, ab wann der Blickpunkt publiziert werden soll, daneben ist ein zeitgesteuertes Löschen des Blickpunktes über das Feld 'Löschen' möglich.

#### 2.4.3. Blickpunkt löschen

Als Sicherheitsabfrage erscheint vor dem tatsächlichen Entfernen eine Maske mit wichtigen Angaben des Blickpunktes:

| Titel           | Neuer Gebührenerlass 2007                                                                                                    |
|-----------------|----------------------------------------------------------------------------------------------------|
| Untertitel      | Wichtige Mitteilung!                                                                                                    |
| Beschreibung    | Der neue Gebührenerlass 2007 mit Verfahrensrichtlinien zur Ermittlung der Gebühren und zur<br>Überprüfung auf ihre Kostendeckung ist unter Haushalt und Finanzpolitik abrufbar. |
| Adresse         | http://www.fm.mv-regierung.de/doksystem/hhrechterlasse/gebuehrenerlass_2007.pdf                                                                                                 |
| Sortierung      | 2                                                                                                    |
| Bild            |                                                                                                    |
| Themen          |                                                                                                    |
| Veröffentlichen | 10.09.2007 00:00                                                                                                    |
| Löschen         |                                                                                                    |
|                 | Ja löschen                                                                                                    |

Abbildung 26: Blickpunkt löschen

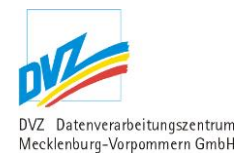

### 2.4.4. Freigabe der Blickpunkte auf der Startseite (Blickpunkte übernehmen)

Es erscheint folgende Maske.

| Freigabe de                  | r Blickpunkte auf d                         | er Startseite                                                                      |                               | Seiten: 1                            |
|------------------------------|---------------------------------------------|------------------------------------------------------------------------------------|-------------------------------|--------------------------------------|
| Blickpunkte eines            | anderen Anbieters übern                     | ehmen                                                                              |                               | insgesund o blickpankte              |
| Volltextsuche                | Familie                                     |                                                                                    |                               |                                      |
| [                            | Aktualisieren 📴 Erwe                        | eiterte Optionen einblenden                                                        |                               |                                      |
| Alle Suchbeding              | ungen gelten als "Sowohl                    | als auch"-Bedingung.                                                               |                               |                                      |
| Speichern 🕨                  | 1                                           |                                                                                    |                               |                                      |
| Auf Startseite<br>Sortierung | / Bild                                      | Titel                                                                              | Link                          | <u>Veröffentlichen</u>               |
| 0                            | Bild Umschlagseite 1 Schloß<br>Marstall.jpg | Familienkonvent 2013<br>Dritter Konvent zum Thema<br>Pflege<br>8-                  | B≯ <u>Link</u><br>Familie und | 02.04.2020 00:00                     |
| 0                            | Boah Urlaub_Seite_1.jpg                     | Urlaub in einer Familienf<br>Förderung von Familienurlau<br>Mecklenburg-Vorpommern | <b>erienstätte</b>            | 25.06.2015 00:00                     |
| 0                            | Familienratgeber_Cover.jpg                  | Der Familienratgeber 20:<br>Tipps für Familien                                     | 12                            | 15.10.2012 00:00                     |
| Speichern 🖡                  | I                                           |                                                                                    |                               | Seiten: 1<br>insgesamt 3 Blickpunkte |

Abbildung 27: Blickpunkt übernehmen

#### 2.4.4.1. hinzufügen

In dieser Maske besteht nun die Möglichkeit, Blickpunkte sortiert zu übernehmen. Um dies zu erreichen, muss nur der Sortierwert auf einen Wert größer 0 gesetzt werden. Gespeichert wird das ganze dann mit einem klick auf den Button Speicher oder mit der Bestätigung der Entertaste. Es können auch mehrere Werte gleichzeitig geändert werden, aber nur die Werte die sich auf der selben Seite befinden. Sollen Werte auf unterschiedlichen Seiten geändert werden müssen, ist zwingend notwendig die Werte auf der entsprechenden Seite zu speichern.

#### 2.4.4.2. Löschen

Um einen Blickpunkt wieder zu entfernen, muss der Sortierwert wieder auf 0 gesetzt werden und im Anschluss daran wieder gespeichert werden.

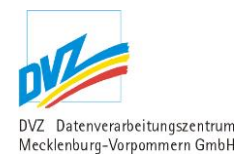

### 2.5. Aktivitäten der Landesregierung (vereinfachend: Termine)

### 2.5.1. Liste der Termine

Folgende Liste wird angezeigt:

| Termine                         |                                                  |                                                   |                                               | insgesa                | Seiten: 1<br>mt 4 Termine |
|---------------------------------|--------------------------------------------------|---------------------------------------------------|-----------------------------------------------|------------------------|---------------------------|
| Justizministerium ( <u>Ress</u> | ort wechseln)                                    |                                                   |                                               |                        |                           |
| Volltextsuche                   |                                                  |                                                   |                                               |                        |                           |
| Aktualisieren                   | Erweiterte Optionen einblenden                   |                                                   |                                               |                        |                           |
| Alle Suchbedingunger            | n gelten als "Sowohl als auch"-Bedingur          | ng.                                               |                                               |                        |                           |
|                                 |                                                  |                                                   |                                               |                        |                           |
| <u>Wann?</u>                    | <u>Ort</u>                                       | Beschreibung                                      |                                               | <u>Veröffentlichen</u> | Neuer <u>Termin</u>       |
| 08.04.2011 10:00 Uhr            | Greifswald, Berufsbildungswerk,<br>Pappelallee 2 | Justizministerin Uta-Mar<br>Betreuungstages 2011. | ria Kuder spricht ein Grußwort anlässlich des | 26.03.2011 00:00       | <u>Ändern</u><br>Löschen  |
|                                 |                                                  |                                                   |                                               |                        |                           |

| 0110412011110100001  | Neustädtischen Palais,<br>Puschkinstraße 19          | "Justiz und Medien - ein Slalom zwischen Nähe und Distanz".                                                                                                    | 2010012011 00100 | <u>Löschen</u>           |
|----------------------|------------------------------------------------------|----------------------------------------------------------------------------------------------------|------------------|--------------------------|
| 04.04.2011 17:00 Uhr | Greifswald, Dietrich-Bonhoeffer-Platz<br>1           | Justizministerin Uta-Maria Kuder nimmt an der Festveranstaltung anlässlich<br>des 450-jährigen Jubiläums der Schola Senatoria Greifswald (dem heutigen<br>Friedrich-Ludwig-Jahn-Gymnasium) teil. | 20.03.2011 00:00 | <u>Ändern</u><br>Löschen |
| 04.04.2011 11:00 Uhr | Stralsund, Justizvollzugsanstalt,<br>Franzenshöhe 12 | Justizministerin Uta-Maria Kuder hält die Festansprache anlässlich der<br>Amtseinführung der neuen Leiterin der Justizvollzugsanstalt Stralsund Kirstin<br>Böcker.                               | 22.03.2011 00:00 | <u>Ändern</u><br>Löschen |

#### Seiten: 1 insgesamt 4 Termine

Abbildung 28: Liste der Termine

### Termine

| Innenministeriun | Ressort wechseln)                            |  |
|------------------|----------------------------------------------|--|
| Volltextsuche    |                                              |  |
| Aktualisieren    | Erweiterte Optionen einblenden               |  |
| Alle Suchbeding  | igen gelten als "Sowohl als auch"-Bedingung. |  |

Abbildung 29: Termine Suchmaske Normale Optionen

Recherchemöglichkeiten (Normale Optionen):

1. Volltextsuche: Geben Sie einen Suchbegriff aus dem Wortlaut der Pressemitteilung ein, um die gesuchte Mitteilung zu ermitteln.

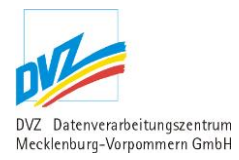

### Termine

| Innenministerium ( <u>Ressort</u> | : wechseln)                          |     |
|-----------------------------------|--------------------------------------|-----|
| Volltextsuche                     |                                      |     |
| über einen Zeitraum               | Von                                  | Bis |
| Aktualisieren 🖭 Er                | weiterte Optionen ausblenden 🕨       |     |
| Alle Suchbedingungen g            | elten als "Sowohl als auch"-Bedingur | ig. |

Abbildung 30: Termine Suchmaske Erweiterte Optionen

Recherchemöglichkeiten (Erweiterte Optionen):

- 1. Volltextsuche: Geben Sie einen Suchbegriff aus dem Wortlaut der Pressemitteilung ein, um die gesuchte Mitteilung zu ermitteln
- Suche über einen Zeitraum: Recherchieren Sie über einen Zeitraum, in dem Sie das Anfangs- und das Enddatum dieses Zeitraums, im Format tt.mm.jjjj, in die Felder 'Von' und 'Bis' eintragen.

Nach jeder Änderung der Recherchebedingungen ist die Schaltfläche 'Aktualisieren' zu nutzen, damit das neue Rechercheergebnis angezeigt werden kann.

Es besteht auch die Möglichkeit die Anzeige der Termine über Suchkriterien weiter einzugrenzen. Dafür steht Ihnen entweder eine einfache Volltextsuche zur Verfügung oder Sie klicken mit der Maus auf "Erweiterte Optionen einblenden". In dieser Suchmaske haben Sie noch die Möglichkeit die Suche über einen bestimmten Zeitraum, im Format tt.mm.jjjj, weiter einzugrenzen.

Die folgenden Links führen zu anderen Modulen, in denen entsprechende Funktionen ausgeführt werden können:

| Link          | Position                                          | Erläuterung                                                                       |
|---------------|---------------------------------------------------|-----------------------------------------------------------------------------------|
| 'Neuer Termin | Ganz rechts im<br>Listentitel                     | Ruft das Modul 'Termin anlegen bzw. ändern' auf (siehe Kapitel 2.5.2, S. 35) auf. |
| 'Ändern'      | Rechts am<br>Zeilenende des<br>jeweiligen Termins | Ruft das Modul 'Termin anlegen bzw. ändern' auf (siehe Kapitel 2.5.2, S. 35) auf. |
| 'Löschen'     |                                                   | Ruft das Modul 'Termin löschen' auf (siehe Kapitel 2.5.3, S. 36) auf.             |

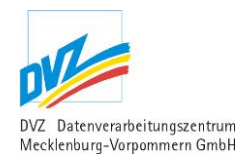

### 2.5.2. Termin anlegen/ändern

Es erscheint folgende Maske (je nachdem, ob auf 'Anlegen' oder 'Ändern' geklickt wurde, als leere Maske oder mit Vorbelegungen des gewählten Termins):

| Anlegen eines Tern   | nins                                                                                                    |
|----------------------|----------------------------------------------------------------------------------------------------|
| Beginn *             | 00 • : 00 •                                                                                                    |
| Ende                 | 00 💌 : 00 💌                                                                                                    |
| Beschreibung *       | h.                                                                                                    |
| Ort *                |                                                                                                    |
| Internetadresse      |                                                                                                    |
| Linkbezeichnung      |                                                                                                    |
| Themen               | Bitte wählen - Allgemeines Arbeit Aufbau Ost Aubau Ost Aubau Ost Aubau Ost Bundeswehr/Konversion Bündnis für Arbeit Demografie Ehrenamt Ehrungen und Auszeichnungen Besonderheit Regierungsportal und WiSiMV: Damit Termine dargestellt werden, muss mindestens ein bestimmtes Thema ausgewählt sein: das Thema beginnt im Namen mit "Termin", z.B. "Termin Regierungsportal". Das Thema steuert die Ausgabe, so dass der Termin in Regierungsportal, WiSiMV oder beiden dargestellt wird. Mehrfachauswahl möglich mit Taste Strg und linke Maustaste. |
| Veröffentlichen ab * | 23.12.2020 00 💌 : 00 💌                                                                                                    |
| Veröffentlichen bis  | 00 💌 : 00 💌                                                                                                    |
|                      | digitales Thema (EM wird parallel informiert)                                                                                                    |
|                      | Termin für Aktivitätenmeldung verwenden<br>Betrifft nur:<br><b>Regierungsportal:</b> Es kann eine Pressemeldung erzeugt werden,<br>die alle Termine mit dieser aktivierten Option in einem auswählbaren Zeitraum enthält.                                                                                                    |
|                      | Termin für Startseitenbox verwenden<br>Betrifft nur:<br>Regierungsportal und WiSiMV: Nur bei aktivierter Option werden Termine dargestellt.<br>Nur Regierungsportal: Es wird eine Kopie für die Portalstartseite erzeugt/aktualisiert.<br>STGT: Nur bei aktivierter Option werden Termine auf der Portalstartseite dargestellt.<br>Auf der Termine-Übersichtsseite werden alle Termine unabhängig von dieser Option dargestellt.                                                                                                    |

Abbildung 31: Termin anlegen bzw. ändern

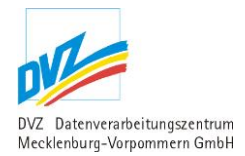

In der Maske werden zunächst Beginn, Ende, Beschreibung und Ort des Termins eingegeben. Das Feld 'Ende' ist dabei optional.

Jedem Termin kann eine Internet-Adresse mit einer Linkbeschriftung zugeordnet werden, wenn zu diesem Termin an anderer Stelle weitere Informationen zu finden sind.

Jedem Termin können Themen zugeordnet werden. Themen sind nur in Ausnahmefällen bei Terminen relevant. Näheres dazu erfahren Sie direkt als Hinweistext in der Eingabemaske.

Im Feld 'Veröffentlichen...' kann angegeben werden, ab wann und bis wann der Termin publiziert werden soll.

Abgelaufene Termine werden automatisch gelöscht, so dass keine Festlegung bezüglich des Löschens notwendig ist.

Im Jahr 2015 sind zwei neue Optionen hinzugekommen:

- Termin für Aktivitätenmeldung verwenden
- Termin für Startseitenbox verwenden

Nähere Hinweise zu den obigen Optionen erhalten Sie direkt über die Eingabemaske.

Berechtigte Nutzer (z.B. Staatskanzlei) können z.B. freitags aus allen Aktivitätenterminen der kommenden Woche automatisch die Aktivitätenmeldung erzeugen, sie bearbeiten und schließlich veröffentlichen. Der dazugehörige Menüpunkt befindet sich im Bereich Presse.

#### 2.5.3. Termin löschen

Als Sicherheitsabfrage erscheint vor dem tatsächlichen Entfernen eine Maske mit wichtigen Angaben des Termins:

| Löschen eines T | ermins                                                                                                    |
|-----------------|----------------------------------------------------------------------------------------------------|
| Beginn          | 23.07.2008 11:00                                                                                                    |
| Ende            |                                                                                                    |
| Ort             | Zingst                                                                                                    |
| Beschreibung    | Der Minister für Soziales und Gesundheit Erwin Sellering besucht das Evangelische Familienerholungsheim<br>"Zingshof", Landstraße 1. |
| Internetadresse |                                                                                                    |
| Linkbezeichnung |                                                                                                    |
| Themen          | Gesundheit                                                                                                    |
| Veröffentlichen | 30.01.2008 00:00                                                                                                    |
|                 | Ja, löschen 👘 Abbrechen 👘                                                                                                    |

Abbildung 32: Termin löschen
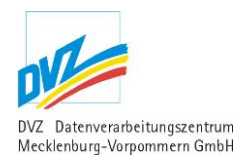

# 2.6. Reden

### 2.6.1. Liste der Reden

#### Folgende Liste wird angezeigt:

| Reden<br>Erfassen Sie hier die<br>Innenministerium (R.<br>Volltextsuche | Reden! Diese werden unter "Minster" - "Reden" angezeigt<br>sssort wechseln)<br>Erweiterte Optionen einblenden                         |                                        |                            | insges                            | Seiten: 1<br>amt 2 Reden |
|-------------------------------------------------------------------------|----------------------------------------------------------------------------------------------------|----------------------------------------|----------------------------|-----------------------------------|--------------------------|
| Datum<br>Ort                                                            | Titel                                                                                                    |                                        | Download                   | <u>Veröffentlichen</u><br>Löschen | Rede                     |
| 06.03.2008<br>Landtag, Schwerin                                         | Rede Innenminister Lorenz Caffier auf der Landtagssitzung am 05.03.<br>FDP-Fraktion, das Kfz-Kennzeichenscanning auszusetzen          | 2008 zum Antrag der                    | AKLS LT 05<br>(PDF, 95 kB) | 06.03.2008 00:00                  | <u>Ändern</u><br>Löschen |
| 23.05.2008                                                              | Eröffnungsrede von Innenminister Lorenz Caffier auf der Fachtagung<br>Kriminalitätsvorbeugung M-V "Gemeinsam gegen Gewalt und Rassism | des Landesrates für<br>1us im Fußball" | Fachtagung<br>(PDE 130 kB) | 24.05.2008 10:00                  | <u>Ändern</u><br>Löschen |
|                                                                         |                                                                                                    |                                        |                            | insges                            | Seiten: 1<br>amt 2 Reden |

Abbildung 33: Liste der Reden

### Reden

| Erfassen Sie hie | r die Reden! Diese werden unter "Minster" - "Reden" angezeigt |
|------------------|---------------------------------------------------------------|
| Innenministeriur | n ( <u>Ressort wechseln</u> )                                 |
| Volltextsuche    |                                                               |
| Aktualisieren    | Erweiterte Optionen einblenden                                |

Abbildung 34: Reden Suchmaske Normale Optionen

Recherchemöglichkeiten (Normale Optionen):

1. Volltextsuche: Geben Sie einen Suchbegriff aus dem Wortlaut der Pressemitteilung ein, um die gesuchte Mitteilung zu ermitteln.

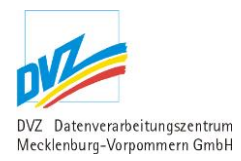

### Reden

Erfassen Sie hier die Reden! Diese werden unter "Minster" - "Reden" angezeigt

Innenministerium (Ressort wechseln)

| Volltextsuche       |                                                                                                    |      |  |
|---------------------|----------------------------------------------------------------------------------------------------|------|--|
| Themen              | - Bitte wählen -<br>Extremismus<br>Haushalt und Finanzwirtschaft<br>Kommunalangelegenheiten<br>Personal und Besoldung<br>Polizei, Brand- und Katastrophensch<br>Sport<br>Strahlenschutz | nutz |  |
| über einen Zeitraum | Von                                                                                                    | Bis  |  |
| Aktualisieren 📴 E   | rweiterte Optionen ausblenden 📳                                                                                                    |      |  |

Abbildung 35: Reden Suchmaske Erweiterte Optionen

Recherchemöglichkeiten (Erweiterte Optionen):

- 1. Volltextsuche: Geben Sie einen Suchbegriff aus dem Wortlaut der Pressemitteilung ein, um die gesuchte Mitteilung zu ermitteln
- 2. Themen: Markieren Sie so viele Themen, aus der List, bei gedrückter "Strg" Taste, wie Sie möchten, nach denen Sie suchen möchten.
- Suche über einen Zeitraum: Recherchieren Sie über einen Zeitraum, in dem Sie das Anfangs- und das Enddatum dieses Zeitraums, im Format tt.mm.jjjj, in die Felder 'Von' und 'Bis' eintragen.

Nach jeder Änderung der Recherchebedingungen ist die Schaltfläche 'Aktualisieren' zu nutzen, damit das neue Rechercheergebnis angezeigt werden kann.

Die folgenden Links führen zu anderen Modulen, in denen entsprechende Funktionen ausgeführt werden können:

| Link        | Position                                       | Erläuterung                                                                        |
|-------------|------------------------------------------------|------------------------------------------------------------------------------------|
| 'Neue Rede' | Ganz rechts im<br>Listentitel                  | Ruft das Modul 'Rede anlegen bzw. ändern' auf (siehe Kapitel 2.6.2, S. 39) auf.    |
| 'Ändern'    | Rechts am<br>Zeilenende der<br>jeweiligen Rede | Ruft das Modul 'Rede anlegen bzw. ändern' auf (siehe<br>Kapitel 2.6.2, S. 39) auf. |
| 'Löschen'   |                                                | Ruft das Modul 'Rede löschen' auf (siehe Kapitel 2.6.3, S. 40) auf.                |

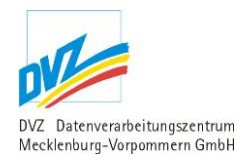

# 2.6.2. Rede anlegen/ändern

Es erscheint folgende Maske (je nachdem, ob auf 'Anlegen' oder 'Ändern' geklickt wurde, als leere Maske oder mit Vorbelegungen der gewählten Rede):

| Ändern einer R  | ede                                                                                                    |                                       |
|-----------------|----------------------------------------------------------------------------------------------------|---------------------------------------|
| Datum           | 19.08.2007                                                                                                    |                                       |
| Titel *         | Grußwort des Ministerpräsidenten des Landes Mecklenb<br>Vorpommern, Dr. Harald Ringstorff, anlässlich der Te<br>Schwedenmahl im Rathaus der Hansestadt Wismar am 19. | urg- A<br>ilnahme am<br>08.07         |
| Ort             | Wismar                                                                                                    |                                       |
| Download        | Durchsuchen                                                                                                    | befehle pg selects.sql<br>(SQL, 3 kB) |
|                 | Soll die vorhandene Datei gelöscht werden?                                                                                                    |                                       |
| Themen          | – Bitte vählen –<br>Arbeit<br>Arbeitsschutz und technische Sicherheit<br>Aufbau Ost<br>Ausländerangelegenheiten                                                      |                                       |
| Veröffentlichen | 19.08.2007 00 💌 : 00 💌                                                                                                    |                                       |
| Löschen         | 00 💙 : 00 💙                                                                                                    |                                       |
|                 | Speichern D Abbrechen                                                                                                    |                                       |

Abbildung 36: Rede anlegen bzw. ändern

In der folgenden Maske werden zunächst Datum, Titel und Ort der Rede eingegeben.

Hier erfolgt der Upload des eigentlichen Redetextes im Feld 'Dokument', als Format wird PDF empfohlen.

Soll das (vorhandene) Dokument entfernt werden, ist die Checkbox "Soll das vorhandene Dokument gelöscht werden?" zu aktivieren. Dagegen erfolgt das Austauschen eines Dokumentes einfach durch einen erneuten Upload des Dokuments.

Jeder Rede kann ein oder mehrere Themen zugeordnet werden.

Im Feld 'Veröffentlichung' kann angegeben werden, ab wann die Rede publiziert werden soll, daneben ist ein zeitgesteuertes Löschen der Rede über das Feld 'Löschen' möglich.

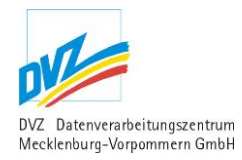

# 2.6.3. Rede löschen

Als Sicherheitsabfrage erscheint vor dem tatsächlichen Entfernen eine Maske mit wichtigen Angaben der Rede:

| Datum           | 19.08.2007                                                                                                    |
|-----------------|----------------------------------------------------------------------------------------------------|
| Titel           | Grußwort des Ministerpräsidenten des Landes Mecklenburg-Vorpommern, Dr. Harald Ringstorff,<br>anlässlich der Teilnahme am Schwedenmahl im Rathaus der Hansestadt Wismar am 19.08.07 |
| Ort             | Wismar                                                                                                    |
| Download        | 3 2007 08 19 Schwedenmahl.pdf<br>(PDF, 39 kB)                                                                                                    |
| Themen          |                                                                                                    |
| Veröffentlichen | 19.08.2007 00:00                                                                                                    |
| Löschen         |                                                                                                    |
|                 | la löschen 👘 Abbrechen 👘                                                                                                    |

Abbildung 37: Rede löschen

# 2.7. Downloads und Publikationen

In diesem Abschnitt werden sowohl Downloads als auch Publikationen verwaltet. Dies wurde notwendig, weil nicht selten Publikationen auch als Download vorliegen und eine doppelte Erfassung der Daten möglichst entfallen sollte.

Hier erfasste Dokumente können also

- a) entweder einen Download darstellen,
- b) andererseits kann es sich auch eine Publikation, die als Printexemplar vorliegt, handeln.
- c) Schließlich und endlich sind auch Einträge möglich, die sowohl als Download als auch als Printexemplar geführt werden.

Im Regierungsportal dagegen werden diese beiden Rubriken getrennt geführt und auch ausgewertet.

Vereinfachend wird in den folgenden Ausführungen oftmals von 'Dokumenten' die Rede sein.

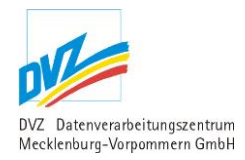

# 2.7.1. Liste der Downloads und Publikationen

#### Folgende Liste wird angezeigt:

| Dowr         | nloads & Pu                                                                                                    | blikationen                                                                                                    |                                       |                                                     |              | insges                     | amt 6 Downloads bz                | Seiten: 1<br>w. Publikationen                        |
|--------------|----------------------------------------------------------------------------------------------------|----------------------------------------------------------------------------------------------------|---------------------------------------|-----------------------------------------------------|--------------|----------------------------|-----------------------------------|------------------------------------------------------|
| Erfassu      | ing von Publikati<br>inistorium (Beese                                                                                                    | onen und Downloads!                                                                                                    |                                       |                                                     |              |                            |                                   |                                                      |
| Vollte       |                                                                                                    | int wechsein)                                                                                                    |                                       |                                                     |              |                            |                                   |                                                      |
| vonce.       | xtsuche                                                                                                    |                                                                                                    |                                       |                                                     |              |                            |                                   |                                                      |
| Aktu         | ialisieren 📳                                                                                                    | Erweiterte Optionen einblenden                                                                                                    |                                       |                                                     |              |                            |                                   |                                                      |
|              |                                                                                                    |                                                                                                    |                                       |                                                     |              |                            |                                   |                                                      |
| <u>Sort.</u> | <u>Titel</u><br>Beschreibung                                                                                                    | i -                                                                                                    | Bild                                  | Download bzw.<br>Link                               | <u>Best.</u> | <u>Site-</u><br><u>map</u> | <u>Veröffentlichen</u><br>Löschen | Neuer     Download     bzw.     neue     Publikation |
| 1            | Broschüre "D<br>Ein Unfall, eine<br>Kräfte im Alter<br>Ihnen? Wer wir<br>zuverlässig reg<br>werden Sie and<br>Mit dieser Bros<br>werden. Das B<br>notwendigen S<br>Selbstbestimm<br>in welchtem Ur<br>Betreuer/Betre<br>persönliche Wo<br>Menschen im V<br>Dieser Ratgebe<br>durch eine Vor<br>Vorstellungen u<br>können. | as Betreuungsrecht"<br>schwere Erkrankung oder auch das Nachlassen der geistigen<br>kann jeden von uns treffen. Was aber passiert dann mit<br>d sich um Sie kümmern und Ihre Angelegenheiten<br>teln? Was können Sie noch selbst und frei entscheiden? Wo<br>gemessen betreut?<br>chüre soll rund um das Thema Betreuungsrecht informiert<br>etreuungsrecht dient dazu, betroffenen Personen den<br>chutz und eine angemessene Fürsorge bei größtmöglicher<br>ung in Notsituationen zukommen zu lassen. Es regelt wie und<br>nfang bei Hilfsbedürftigkeit vom Gericht ein<br>uerin bestellt wird. Beim Betreuungsrecht steht das<br>hilergehen und die persönliche Betreuung hilfsbedürftiger<br>ordergrund.<br>er gibt Ihnen Hinweise und Ratschläge, wie Sie sehr konkret<br>sorgevollmacht bereits im Vorfeld Ihre ganz persönlichen<br>und Wünsche selbstbewusst und eigenverantwortlich festlegen | Bild Broschüre<br>Betreuungsrecht.JPG | ▲ Betreuungsrecht<br>März 2010.odf<br>(PDF, 5,0 MB) | 0            |                            | 06.02.2008 00:00                  | <u>Ändern</u><br><u>Löschen</u><br>Sitemap           |
| 35           | Vordruckmus<br>Bevor Sie diese<br>Broschüre "Das<br>zur Verwendun                                                                                                    | <b>ter "Yollmacht"</b><br>en Vordruck nutzen, informieren Sie sich bitte in der<br>s Betreuungsrecht", Sie gibt Ihnen Ratschläge und Hinweise<br>g des Vordrucks.                                                                                                    |                                       | Onlineformular                                      | 8            | ×                          | 26.05.2008 00:00                  | <u>Ändern</u><br><u>Löschen</u><br><u>Sitemap</u>    |

Abbildung 38: Liste der Downloads bzw. Dokumente

### Downloads & Publikationen

| Erfassung von Publikat         | ionen und Downloads!           |
|--------------------------------|--------------------------------|
| Innenministerium ( <u>Ress</u> | ort wechseln)                  |
| Volltextsuche                  |                                |
| Aktualisieren                  | Erweiterte Optionen einblenden |

Abbildung 39: Downloads bzw. Dokumente Suchmaske Normale Optionen

Recherchemöglichkeiten (Normale Optionen):

1. Volltextsuche: Geben Sie einen Suchbegriff aus dem Wortlaut der Pressemitteilung ein, um die gesuchte Mitteilung zu ermitteln.

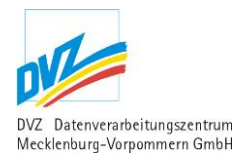

# Downloads & Publikationen

Erfassung von Publikationen und Downloads!

Innenministerium (Ressort wechseln)

| Volltextsuche       |                                                                                                    |       |   |
|---------------------|----------------------------------------------------------------------------------------------------|-------|---|
| Themen              | - Bitte wählen -<br>Extremismus<br>Haushalt und Finanzwirtschaft<br>Kommunalangelegenheiten<br>Personal und Besoldung<br>Polizei, Brand- und Katastrophenschutz<br>Sport<br>Strahlenschutz |       | < |
| Dokumentart         | - Alle anzeigen - 💉 spezielle Optionen                                                                                                    | keine | ~ |
| über einen Zeitraum | Von Bis                                                                                                    |       |   |
| Aktualisieren 🖭 E   | rweiterte Optionen ausblenden                                                                                                    |       |   |

Abbildung 40: Downloads bzw. Dokumente Suchmaske Erweiterte Optionen

Recherchemöglichkeiten (Erweiterte Optionen):

- 1. Volltextsuche: Geben Sie einen Suchbegriff aus dem Wortlaut der Pressemitteilung ein, um die gesuchte Mitteilung zu ermitteln
- 2. Themen: Markieren Sie so viele Themen, aus der List, bei gedrückter "Strg" Taste, wie Sie möchten, nach denen Sie suchen möchten.
- 3. Dokumentenart: Mit der Auswahl einer Dokumentenart können Sie sich alle Treffer einer bestimmen Dokumentenart anzeigen lassen.
- 4. spezielle Optionen: hier haben Sie die Möglichkeit Suchergebnisse noch weiter eingrenzen, indem Sie entweder nach Bestellbaren Dokumenten suchen oder Sie lassen sich alle Dokumente anzeigen, die der Sidemap zugeordnet oder ohne Sidemap Zuordnung sind.
- 5. Suche über einen Zeitraum: Recherchieren Sie über einen Zeitraum, in dem Sie das Anfangs- und das Enddatum dieses Zeitraums, im Format tt.mm.jjjj, in die Felder 'Von' und 'Bis' eintragen.

Nach jeder Änderung der Recherchebedingungen ist die Schaltfläche 'Aktualisieren' zu nutzen, damit das neue Rechercheergebnis angezeigt werden kann.

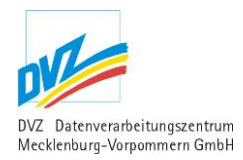

Die folgenden Links führen zu anderen Modulen, in denen entsprechende Funktionen ausgeführt werden können:

| Link                                            | Position                                  | Erläuterung                                                                                             |
|-------------------------------------------------|-------------------------------------------|----------------------------------------------------------------------------------------------------|
| 'Neuer<br>Download bzw.<br>neue<br>Publikation' | Ganz rechts im<br>Listentitel             | Ruft das Modul 'Download bzw. Publikation anlegen<br>bzw. ändern' auf (siehe Kapitel 2.7.2, S. 44) auf. |
| 'Ändern'                                        | Rechts am<br>Zeilenende des<br>jeweiligen | Ruft das Modul 'Download bzw. Publikation anlegen bzw. ändern' auf (siehe Kapitel 2.7.2, S. 44) auf.    |
| 'Löschen'                                       | Dokuments                                 | Ruft das Modul 'Download bzw. Publikation löschen' auf (siehe Kapitel 2.7.3, S. 47) auf.                |
| 'Sitemap' bzw.<br>,Sitemap WEM'                 |                                           | Ruft das Modul 'Download bzw. Publikation der Sitemap zuordnen' auf (siehe Kapitel 2.7.4, S. 47) auf.   |

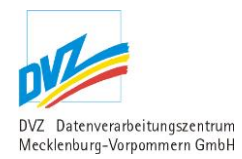

# 2.7.2. Download bzw. Publikation anlegen/ändern

Es erscheint folgende Maske (je nachdem, ob auf 'Anlegen' oder 'Ändern' geklickt wurde, als leere Maske oder mit Vorbelegungen des gewählten Dokuments):

| Ändern eines Download           | s bzw. einer Publikation                                                                                                    |    |
|---------------------------------|----------------------------------------------------------------------------------------------------|----|
| Sortierung                      | 1                                                                                                    |    |
| Titel *                         | Steuertipps für Vereine                                                                                                    |    |
| Beschreibung                    | <ul> <li>▲ ● ● ● ○ Standard ▼ Normal ▼ B I = ○ ○ ■ □ □ □ ● ♥ ↓ □ □</li> <li>□ □ □ □ □ □ □ □ □ □ □ □ □ □ □ □ □ □ □</li></ul>       | •  |
|                                 | Nachfrage in der Vergangenheit zeigt, dass die Vereine im Lande dieses<br>Angebot schätzen und für ihre praktische Arbeit nutzen. |    |
|                                 | Stand: März 2005                                                                                                    |    |
|                                 | • 126 Seiten                                                                                                    | •  |
|                                 | edit-on® Pro by RealObjects                                                                                                    | n  |
| Dokumentart                     | Erlasse Verordnungen Richtlinien Publikationen Vordrucke                                                                          |    |
| Themen                          | - Bitte wählen -<br>Arbeit<br>Arbeitsschutz und technische Sicherheit<br>Aufbau Ost<br>Ausländerangelegenheiten                   |    |
| Veröffentlichen                 | 30.10.2007 00 💙 : 00 💙                                                                                                    |    |
| Löschen                         |                                                                                                    |    |
|                                 | Für Downloads                                                                                                    |    |
| Download                        | Durchsuchen                                                                                                    |    |
| -                               | max. Datelgröße: 10MB                                                                                                    |    |
| (optional) Internetadresse      |                                                                                                    |    |
|                                 | mit,//www.ini.novegreroing.ue/download/steder_vereine.put                                                                         |    |
| LINKDEZEICHNUNG                 | Hierdownloaden                                                                                                    |    |
| _                               | Für Publikationen                                                                                                    |    |
|                                 | Liegt als Publikation vor!                                                                                                    |    |
|                                 | Bestellbar                                                                                                    |    |
| Bild                            | Durchsuchen         Control form           Nur Dateien vom Typ jpg. jpeg, gif. png.         Control form                          |    |
|                                 | Soll das vorhandene Bild gelöscht werden?                                                                                         | if |
| Bildunterschrift                |                                                                                                    |    |
| eMail (Vorgabe des<br>Ressorts) | s.menck@freenet.de                                                                                                    |    |
| eMail (für Bestellung)          | s.menck@dvz-mv.de                                                                                                    |    |
|                                 | Speichern 👘 Abbrechen 👘                                                                                                    |    |

Abbildung 41: Download bzw. Publikation anlegen bzw. ändern

In dieser Maske wird zunächst eine Zahl in das Feld 'Sortierung' eingegeben. Sie entscheidet über die Reihenfolge der angezeigten Dokumente im Regierungsportal, die Dokumente werden also nach diesem Feld aufsteigend sortiert. Wollen Sie bspw. ein Dokument an die letzte Stelle verschieben, geben Sie bitte eine hohe Ziffer, z.B. 999, ein. Ansonsten geben Sie hier die gewünschte Positionsziffer ein. Sollte sich an dieser Position bereits ein anderes Dokument befinden, wird dieses um eine Position nach hinten verschoben bzw. die Positionsnummer dieses Dokuments erhöht sich um die Zahl Eins.

Danach kann der Titel des Dokuments eingegeben werden. In einem eigenen Eingabefeld kann die Beschreibung erstellt werden. Dazu ist die direkte Eingabe genauso möglich wie das Kopieren aus anderen Anwendungen wie Word über die Zwischenablage. Nach dem Abspeichern wird der Text gefiltert und "gereinigt", um eine saubere und CI-gerechte Anzeige des Dokuments gewährleisten zu können.

Zur weiteren Spezialisierung des Dokuments kann eine Dokumentart zugeordnet werden.

Jedem Dokument kann ein oder mehrere Themen zugeordnet werden.

Im Feld 'Veröffentlichung' kann angegeben werden, ab wann das Dokument publiziert werden soll, daneben ist ein zeitgesteuertes Löschen des Dokuments über das Feld 'Löschen' möglich.

Die folgenden Felder werden alternativ ausgefüllt, je nachdem ob es sich beim Dokument um ein bestellbares Printexemplar, also eine Publikation, oder nur um einen Download oder um beides handelt.

#### Felder für Downloads

Im Feld 'Download' erfolgt der Upload des eigentlichen Dokuments.

Soll das (vorhandene) Dokument entfernt werden, ist die Checkbox "Soll das vorhandene Dokument gelöscht werden?" zu aktivieren. Dagegen erfolgt das Austauschen eines Dokuments einfach durch einen erneuten Upload des Dokumentes.

Alternativ dazu kann im Feld 'Adresse' ein Link angegeben werden, an der sich das Dokument bereits befindet. In diesem Fall sollte im Feld 'Linkbezeichnung' der Text des Links angegeben werden, also z.B. "Hier das Dokument zum Download" oder andere sprechende Texte.

Sobald ein Dokument hochgeladen wurde bzw. im Feld eine Eintragung vorgenommen wurde, wird das Dokument *als "Download"* im Regierungsportal erscheinen.

#### Felder für Publikationen

Die Checkbox 'Liegt als Publikation vor!' ist in diesem Abschnitt das entscheidende Feld. Wenn Sie dieses Feld aktivieren, wird dieses Dokument als bestellbare Publikation (Printexemplar) geführt und in den gleichnamigen Abschnitten im Regierungsportal aufgelistet.

Mit Hilfe der Checkbox 'Bestellbar' lässt sich eine Publikation zeitweise aus dem Portal ausblenden, z.B. wenn die Publikation als Printexemplar momentan gerade nicht vorrätig ist.

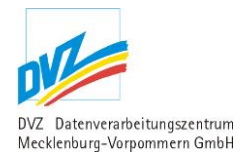

Neben diesen Angaben kann die Publikation mit einem Bild versehen werden, das hier hochgeladen werden kann. Während des Hochladens des Bildes wird die Bildgröße auf eine laut CI zentral definierte Bildgröße verringert, so es notwendig ist. Das Bild wird später an einer fest definierten Position in der Liste der Publikationen angezeigt. Zur Kommentierung des Bildes kann eine Bildunterschrift festgelegt werden.

Soll das (vorhandene) Bild entfernt werden, ist die Checkbox "Soll das vorhandene Bild gelöscht werden?" zu aktivieren. Dagegen erfolgt das Austauschen eines Bildes einfach durch einen erneuten Upload des Bildes.

Publikationen können durch den Nutzer innerhalb des Regierungsportals in einem Warenkorb gesammelt werden. Nach Abschluss des Bestellvorganges wird eine Mail generiert. Die eMail-Adresse für diese Benachrichtigungsmail kann an zwei verschiedenen Stellen innerhalb des Serviceassistenten hinterlegt werden. Zum einen kann eine ressortweite eMail-Adresse unter dem Menüpunkt 'Einstellungen des Ressorts' (siehe Kapitel 2.7.5, Seite 48) festgelegt werden.

Sollte für dieses Dokument eine von der Ressortvorgabe abweichende eMail-Adresse festgelegt werden müssen, kann dies in dieser Eingabemaske erfolgen. Falls dies nicht der Fall sein sollte, können Sie dieses Feld leer lassen. Zum Vergleich wird die ressortweite eMail-Adresse über dem Eingabefeld 'eMail (für Bestellung)' informativ angezeigt.

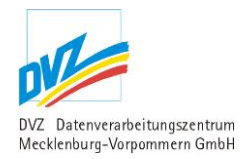

# 2.7.3. Download bzw. Publikation löschen

Als Sicherheitsabfrage erscheint vor dem tatsächlichen Entfernen eine Maske mit wichtigen Angaben des Dokuments:

| Löschen eines D | ownloads bzw. einer Publikation                                                                                                    |     |  |  |  |
|-----------------|----------------------------------------------------------------------------------------------------|-----|--|--|--|
| Sortierung      | 1                                                                                                    |     |  |  |  |
| Titel           | Steuertipps für Vereine                                                                                                    |     |  |  |  |
| Beschreibung    | Die Broschüre soll Hilfe und Motivation für die selbstlose Arbeit der gemeinnützigen Vereine zu Gunsten des<br>Gemeinwohls sein. Die rege Nachfrage in der Vergangenheit zeigt, dass die Vereine im Lande dieses Angebot<br>schätzen und für ihre praktische Arbeit nutzen. |     |  |  |  |
|                 | Stand: März 2005<br>126 Seiten<br>A5 Buchform                                                                                                    |     |  |  |  |
| Dokumentart     | Erlasse                                                                                                    |     |  |  |  |
| Themen          | Arbeit, Haushalt und Finanzwirtschaft, Steuern und Finanzverwaltung                                                                                                    |     |  |  |  |
| Veröffentlichen | 0.10.2007 00:00                                                                                                    |     |  |  |  |
| Löschen         |                                                                                                    |     |  |  |  |
|                 | Für Downloads                                                                                                    |     |  |  |  |
| Download        | ] <u>RSSPopper036.exe</u><br>(EXE, 484 kB)                                                                                                    |     |  |  |  |
| Internetadresse | ttp://www.fm.mv-regierung.de/download/steuer_vereine.pdf                                                                                                    |     |  |  |  |
| Linkbezeichnung | Hier downloaden                                                                                                    |     |  |  |  |
|                 | Für Publikationen                                                                                                    | 1.0 |  |  |  |
| 0               | Liegt als Publikation vor!                                                                                                    |     |  |  |  |
| 0               | Bestellbar                                                                                                    |     |  |  |  |
| Bild            |                                                                                                    |     |  |  |  |
|                 | stepenphys_ruer_werkene.gn                                                                                                    |     |  |  |  |
|                 | Ja, loschen 即對 Abbrechen 對於                                                                                                    |     |  |  |  |

Abbildung 42: Dokument löschen

### 2.7.4. Download bzw. Publikation der Sitemap zuordnen

Bestimmte Dokumente sollen später im Regierungsportal an speziellen Stellen angezeigt werden. Dazu kann jedem Dokument eben jene Stelle zugeordnet werden. Grundlage dafür ist die Sitemap, also die Seitenstruktur des Ressorts im Regierungsportal.

Je nachdem, ob das Ressort auch bereits für das neue WEM-System relevant ist, kann eine Zuordnung nicht nur zur bisher bekannten WCM-Sitemap sondern auch zur neuen WEM-Sitemap durchgeführt werden.

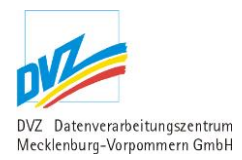

### Folgende Maske wird angezeigt:

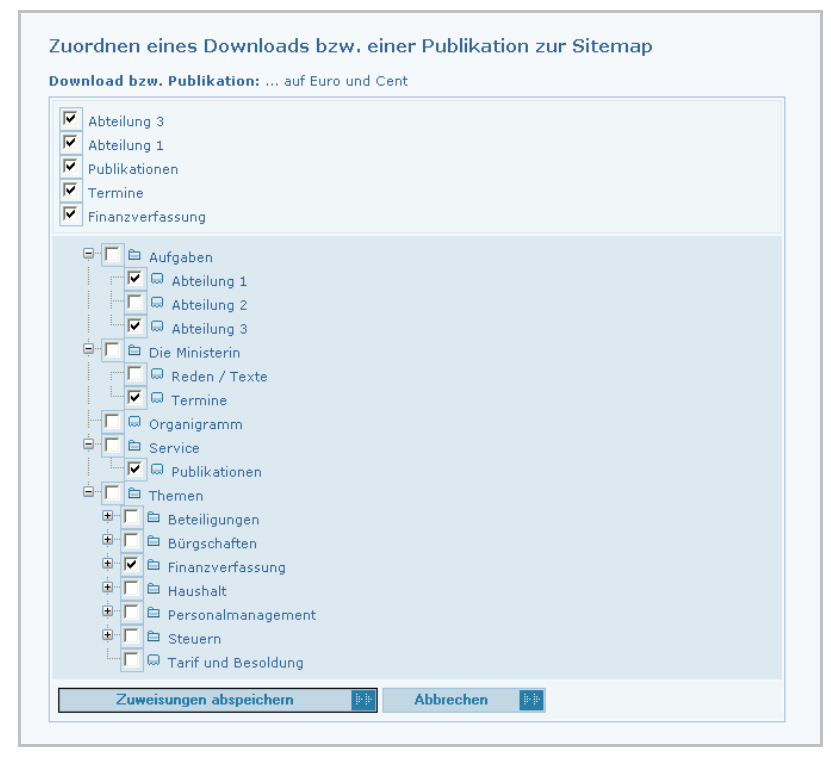

Abbildung 43: Dokument der Sitemap zuordnen

Im oberen Teil der Maske werden die Sitemap-Punkte angezeigt, die bereits diesem Dokument zugeordnet waren. Mit einem Klick auf die Checkbox oben kann diese Zuordnung entfernt werden.

Im unteren Teil der Maske wird die Sitemap des Ressorts dargestellt. Mit einem Klick auf die [+]- und [-]-Zeichen können untergeordnete hierarchische Zweige ein- und ausgeblendet werden. Klicken Sie die Checkbox zu einem Sitemap-Punkt an, um eine Zuordnung des Dokuments festzulegen.

Zum Schluss bestätigen Sie die Zuordnungen mit der Schaltfläche "Zuweisungen abspeichern".

### 2.7.5. Einstellungen des Ressorts

In dieser sehr einfachen Erfassungsmaske sollte die ressortweite eMail-Adresse erfasst werden, an die Bestellungen von Publikationen innerhalb des Regierungsportals weitergeleitet werden.

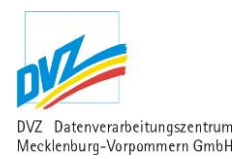

### Folgende Maske wird angezeigt:

| Wenn sich<br>Abschicke<br>nnerhalb<br>'Ändern e<br>dieser Ein | ein Nutzer im Regierungportal Publikationen zu einer Bestellung über de<br>n der Bestellung durch den Nutzer automatisch eine eMail generiert, die<br>des Ressorts weiterleitet. Als eMail-Adresse für diese Bestell-Mail wird di<br>ines Downloads bzw. Publikation" für jede Publikation festgleget werden<br>gabemaske festgelegte Standard-eMail-Adresse genutzt! | en Warenkorb einsammelt, wird nach de<br>die Bestellung an die zuständige Stelle<br>ie eMail-Adresse benutzt, die unter<br>kann. Bleibt dieses Feld leer, wird die in |
|---------------------------------------------------------------|----------------------------------------------------------------------------------------------------|----------------------------------------------------------------------------------------------------|
| Einstellu                                                     | ingen des Ressorts                                                                                                    |                                                                                                    |
| Ressort                                                       | Finanzministerium                                                                                                    |                                                                                                    |
| eMail *                                                       | pressestelle@fm.mv-regiefung.de                                                                                                    |                                                                                                    |
|                                                               |                                                                                                    |                                                                                                    |

Abbildung 44: Einstellungen des Ressorts

# 2.8. Galerien

#### 2.8.1. Galerien und Bilder

Hier geht es um den logischen Zusammenhang zwischen den Galerien einerseits und den Bildern andererseits.

#### Galerien im Allgemeinen

Galerien sind inhaltlich abgegrenzte Sammlungen von Bildern, z.B. Bilder eines Ministers oder Bilder einer bestimmten Veranstaltung. Zu jeder Galerie werden zunächst bestimmte Eigenschaften wie Datum (des Anlasses) und Beschreibung erfasst. Außerdem lassen sich Galerien (wie Downloads und Publikationen) bestimmten Seiten des Webauftritts (Funktion 'Sitemap') zuweisen.

#### **Eigene und Fremdgalerien**

Eine "eigene" Galerie wird durch den Ressortnutzer erstellt und gepflegt. Sie wird in der Website des Ressorts an *den* Stellen angezeigt, die über die Funktion 'Sitemap' zugewiesen wurden.

Demgegenüber kann eine Galerie zur Nutzung für ein oder mehrere andere Ressorts freigegeben werden. Von Seiten des Ressorts, für das die Galerie freigegeben wurde, erscheint diese Galerie als sogenannte "Fremdgalerie". Diese werden also nur durch den "Galerieeigentümer" verwaltet. Die "anderen" Ressorts können Galerie- und Bildeigenschaften zwar nicht verändern, sind allerdings genauso in der Lage, durch die Funktion 'Sitemap' diese Fremdgalerie einzelnen Seiten des Webauftritts *ihres* Ressorts zuzuweisen.

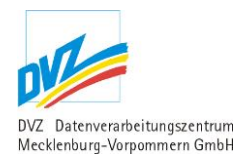

#### Die folgende Darstellung skizziert den Vorgang der Freigabe von Galerien.

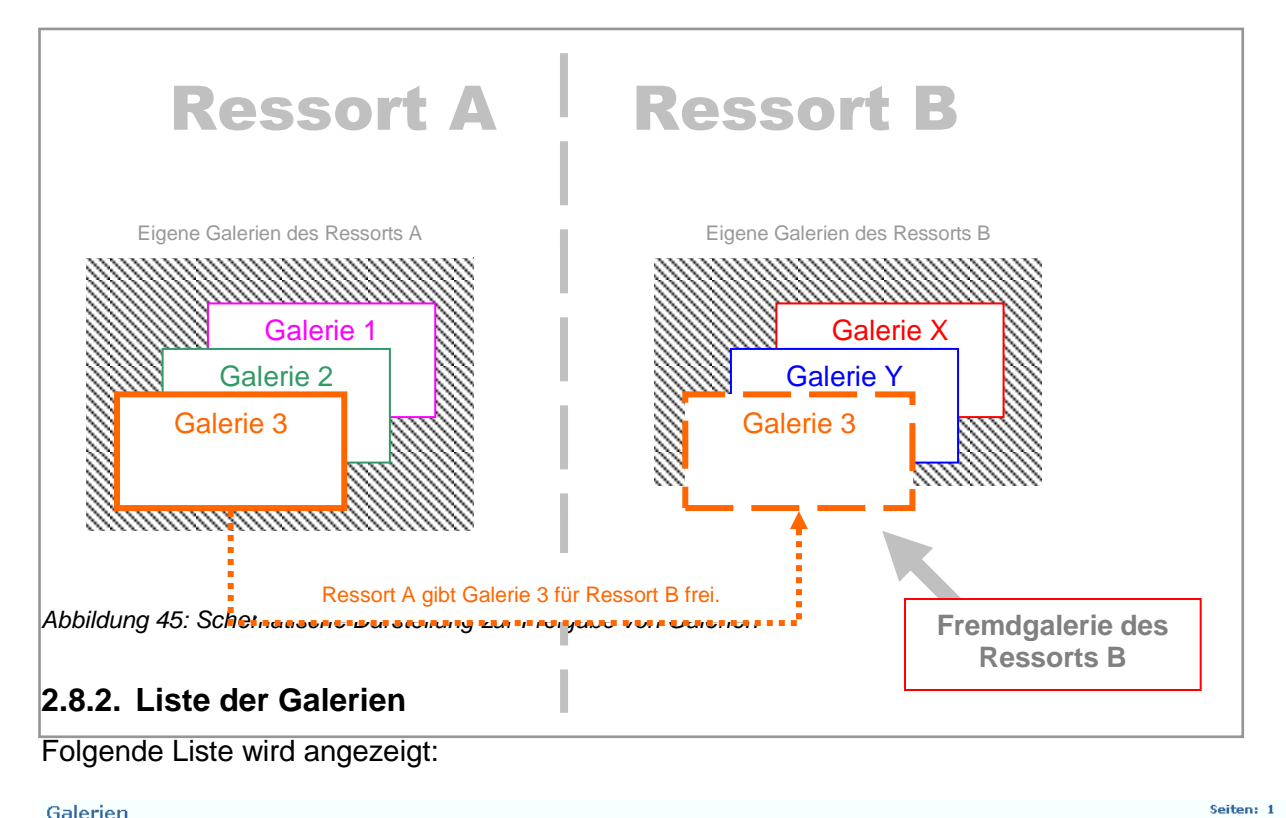

#### Seiten: 1 insgesamt 2 Galerien Erfassen Sie hier alle Bilder- und Fotogalerien! Justizministerium (Ressort wechseln) Volltextsuche Aktualisieren 📴 Erweiterte Optionen einblenden 👘 Alle Suchbedingungen gelten als "Sowohl als auch"-Bedingung. Anzahl Site-Bilder map Veröffentlichen Löschen Sort. Datum <u>Name</u> Beschreibung Eigene Galerien 12 22.09.2009 Wiedereinzug der Gerichte in das historische Gerichtsgebäude am Demmlerplatz am 06.10.2009 00:00 5 Ändern Löschen 22.09.2009 <u>Sitemap</u> <u>Bilder</u> Festveranstaltung anlässlich des Wiedereinzugs der Gerichte Freigabe Parlamentarische Staatssekretärin für Frauen und Gleichstellung 12.02.2010 00:00 Sitemap Bilder 22.09.2009 Fremdgalerie: 3 Ausstellungseröffnung "Der richtige Standpunkt: Gegen Gewalt" am 22.09.2009 im Schweriner Schloss Die Parlamentarische Staatssekretärin für Frauen und Gleichstellung, Dr. Margret Seemann (SPD), eröffnete am 22.09.2009 im Schweriner Schloss als Schirmherrin die Kampagne "Der richtige Standpunkt: Gegen Gewalt". Die Kampagne soll mit Plakaten das öffentliche Bewusstsein für das Problem der häuslichen Gewalt schärfen und auf die Hilfs- und Schutzmöglichkeiten aufmerksam machen.

Seiten: 1 insgesamt 2 Galerien

Abbildung 46: Liste der Galerien

In der Liste werden alle Galerien aufgeführt und zwar zunächst die eigenen Galerien, d.h. die Galerien, die man im eigenen Ressort angelegt hat.

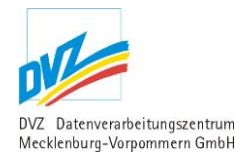

Da außerdem die Möglichkeit besteht, Galerien zur Nutzung durch andere Ressorts freizugeben, werden danach die sogenannten "Fremdgalerien" angezeigt. Dies sind also Galerien, die im Beispiel laut Abbildung das Bildungsministerium für das Finanzministerium freigegeben hat. Fremdgalerien werden als solche gekennzeichnet.

### Galerien

Erfassen Sie hier alle Bilder- und Fotogalerien!

| Innenministeriu | m ( <u>Ressort wechseln</u> )                  |
|-----------------|------------------------------------------------|
| Volltextsuche   |                                                |
| Aktualisieren   | Erweiterte Optionen einblenden                 |
| Alle Suchbedin  | gungen gelten als "Sowohl als auch"-Bedingung. |

Abbildung 47: Galerien Suchmaske Normale Optionen

Recherchemöglichkeiten (Normale Optionen):

1. Volltextsuche: Geben Sie einen Suchbegriff aus dem Wortlaut der Pressemitteilung ein, um die gesuchte Mitteilung zu ermitteln.

#### Galerien

| Erfassen Sie hier alle Bild<br>Innenministerium ( <u>Ressort</u> | er- und Fotogalerien!<br>:wechseln)    |     |
|------------------------------------------------------------------|----------------------------------------|-----|
| Volltextsuche                                                    |                                        |     |
| über einen Zeitraum                                              | Von                                    | Bis |
| spezielle Optionen                                               | keine 💌                                |     |
| Aktualisieren 📴 Er                                               | weiterte Optionen ausblenden           |     |
| Alle Suchbedingungen g                                           | elten als "Sowohl als auch"-Bedingung. |     |

Abbildung 48: Galerien Suchmaske Erweiterte Optionen

Recherchemöglichkeiten (Erweiterte Optionen):

- 1. Volltextsuche: Geben Sie einen Suchbegriff aus dem Wortlaut der Pressemitteilung ein, um die gesuchte Mitteilung zu ermitteln
- Suche über einen Zeitraum: Recherchieren Sie über einen Zeitraum, in dem Sie das Anfangs- und das Enddatum dieses Zeitraums, im Format tt.mm.jjjj, in die Felder 'Von' und 'Bis' eintragen.

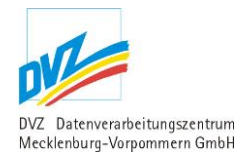

3. spezielle Optionen: hier haben Sie die Möglichkeit Suchergebnisse noch weiter eingrenzen, indem Sie sich alle Dokumente anzeigen lassen, die der Sidemap zugeordnet oder ohne Sidemap Zuordnung sind.

Nach jeder Änderung der Recherchebedingungen ist die Schaltfläche 'Aktualisieren' zu nutzen, damit das neue Rechercheergebnis angezeigt werden kann.

Die folgenden Links führen zu anderen Modulen, in denen entsprechende Funktionen ausgeführt werden können:

| Link                            | Position                                          | Erläuterung                                                                                                    |
|---------------------------------|---------------------------------------------------|----------------------------------------------------------------------------------------------------|
| 'Neue Galerie'                  | Ganz rechts im<br>Listentitel                     | Ruft das Modul 'Galerie anlegen bzw. ändern' auf (siehe Kapitel 2.8.3, S. 53) auf.                                 |
| 'Ändern'                        | Rechts am<br>Zeilenende der<br>jeweiligen Galerie | Nur bei eigenen Galerien. Ruft das Modul 'Galerie<br>anlegen bzw. ändern' auf (siehe Kapitel 2.8.3, S. 53)<br>auf. |
| 'Löschen'                       |                                                   | Nur bei eigenen Galerien: Ruft das Modul 'Galerie<br>löschen' auf (siehe Kapitel 2.8.4, S. 54) auf.                |
| 'Sitemap' bzw.<br>,Sitemap WEM' |                                                   | Für alle Galerien. Ruft das Modul 'Galerie der Sitemap zuordnen' auf (siehe Kapitel 2.8.5, S. 54) auf.             |
| 'Freigabe'                      |                                                   | Nur bei eigenen Galerien: Ruft das Modul 'Galerie<br>freigeben' auf (siehe Kapitel 2.8.6, S. 55) auf.              |
| 'Bilder'                        |                                                   | Für alle Galerien. Ruft das Modul 'Liste der Bilder' auf (siehe Kapitel 2.8.7, S. 57) auf.                         |

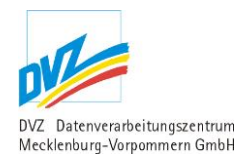

### 2.8.3. Galerie anlegen bzw. ändern

Diese Funktion steht nur bei eigenen Galerien zur Verfügung. Es erscheint folgende Maske (je nachdem, ob auf 'Anlegen' oder 'Ändern' geklickt wurde, als leere Maske oder mit Vorbelegungen der gewählten Galerie):

| Andern enler t                       | alerie                                                                                                    |                           |
|--------------------------------------|----------------------------------------------------------------------------------------------------|---------------------------|
| Datum *                              | 03.10.2007                                                                                                    |                           |
| Name *                               | Ballonflug zum Tag der Einheit                                                                                                    |                           |
| Beschreibung                         | <ul> <li>▲ ● ● ● Standard ▼ Normal ■ B J   ■ ● ● ● ● ● ● ● ● ● ● ● ● ● ● ● ● ● ●</li></ul>                                                                                                    | '   <b>1</b> Ξ <b>1</b> Ξ |
|                                      |                                                                                                    |                           |
|                                      | WYSIWYG edit-on@ Pro by RealObjects                                                                                                    | Einfüger                  |
| Themen                               | WYSIWYG     edit-on@ Pro by RealObjects       - Bitte wählen -<br>Arbeit     Arbeitschutz und technische Sicherheit       Aufbau Ost     Ausländerangelegenheiten                                                                                                    | Einfüger                  |
| Themen<br>Veröffentlichen            | wrstwrd     edit-on® Pro by RealObjects       - Bitte wählen -<br>Arbeit<br>Arbeitsschutz und technische Sicherheit<br>Aufbau Ost<br>Ausländerangelegenheiten     Image: Comparison of Comparison of Comparison o | Einfüger                  |
| Themen<br>Veröffentlichen<br>Löschen | wrStWrG     edit-on@ Pro by RealObjects       - Bitte wählen -<br>Arbeit     Arbeit       Arbeitsschutz und technische Sicherheit     Aufbau Ost       Aufbau Ost     V       18.02.2008     00 v       00 v     : 00 v                                                                                                    | Einfüger                  |

Abbildung 49: Galerie anlegen bzw. ändern

Geben Sie in diese Maske Datum und Name der Galerie ein. In einem eigenen Eingabefeld kann die Beschreibung erstellt werden. Dazu ist die direkte Eingabe genauso möglich wie das Kopieren aus anderen Anwendungen wie Word über die Zwischenablage. Nach dem Abspeichern wird der Text gefiltert und "gereinigt", um eine saubere und CI-gerechte Anzeige des Dokuments gewährleisten zu können.

Jeder Galerie kann ein oder mehrere Themen zugeordnet werden.

Im Feld 'Veröffentlichung' kann angegeben werden, ab wann die Galerie publiziert werden soll, daneben ist ein zeitgesteuertes Löschen der Galerie über das Feld 'Löschen' möglich.

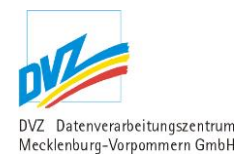

# 2.8.4. Galerie löschen

Diese Funktion steht nur bei eigenen Galerien zur Verfügung. Als Sicherheitsabfrage erscheint vor dem tatsächlichen Entfernen eine Maske mit wichtigen Angaben der Galerie:

| Datum           | 03.10.2007                                                      |  |  |  |
|-----------------|-----------------------------------------------------------------|--|--|--|
| Name            | Ballonflug zum Tag der Einheit                                  |  |  |  |
| Beschreibung    | Sind am Feiertag nachmittags vom Ballon aus aufgenommen worden! |  |  |  |
| Themen          | Kultur                                                          |  |  |  |
| Veröffentlichen | 18.02.2008 00:00                                                |  |  |  |
| Löschen         |                                                                 |  |  |  |
|                 | Ja, löschen De Abbrechen De                                     |  |  |  |

Abbildung 50: Galerie löschen

### 2.8.5. Galerie der Sitemap zuordnen

Bestimmte Galerien sollen später im Regierungsportal an speziellen Stellen angezeigt werden. Dazu kann jeder Galerie eben jene Stelle zugeordnet werden. Grundlage dafür ist die Sitemap, also die Seitenstruktur des Ressorts im Regierungsportal.

Je nachdem, ob das Ressort auch bereits für das neue WEM-System relevant ist, kann eine Zuordnung nicht nur zur bisher bekannten WCM-Sitemap sondern auch zur neuen WEM-Sitemap durchgeführt werden.

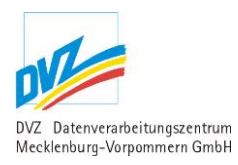

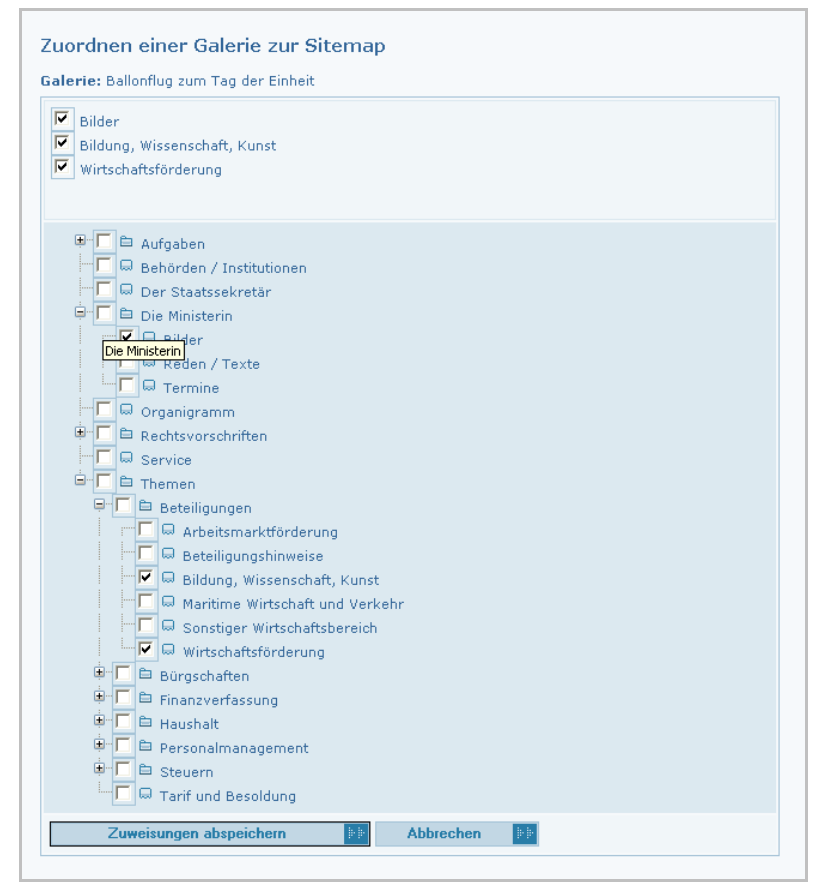

Abbildung 51: Galerie der Sitemap zuordnen

Im oberen Teil der Maske werden die Sitemap-Punkte angezeigt, die bereits dieser Galerie zugeordnet waren. Mit einem Klick auf die Checkbox oben kann diese Zuordnung entfernt werden.

Im unteren Teil der Maske wird die Sitemap des Ressorts dargestellt. Mit einem Klick auf die [+]- und [-]-Zeichen können untergeordnete hierarchische Zweige ein- und ausgeblendet werden. Klicken Sie die Checkbox zu einem Sitemap-Punkt an, um eine Zuordnung der Galerie festzulegen.

Zum Schluss bestätigen Sie die Zuordnungen mit der Schaltfläche "Zuweisungen abspeichern".

#### 2.8.6. Galerie freigeben

Diese Funktion steht nur bei eigenen Galerien zur Verfügung. An dieser Stelle kann das aktuelle Ressort die Galerie einem oder mehreren anderen Ressorts zur Nutzung freigeben. Es erscheint folgende Maske:

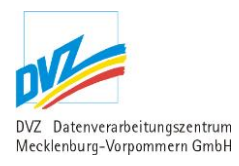

| Gale | rie freigeben                                                    |
|------|------------------------------------------------------------------|
|      | Innenministerium                                                 |
|      | Justizministerium                                                |
|      | Ministerium für Bildung, Wissenschaft und Kultur                 |
|      | Ministerium für Gesundheit und Soziales                          |
|      | Ministerium für Landschwirtschaft, Umwelt und Verbraucherschutz  |
|      | Ministerium für Verkehr, Bau und Landesentwicklung               |
|      | Ministerium für Wirtschaft, Arbeit und Tourismus                 |
|      | Ministerpräsident                                                |
|      | Musterministerium                                                |
|      | Parlamentarische Staatsssekretärin für Frauen und Gleichstellung |
|      | Regierungsspechers                                               |
|      | Staatskanzlei                                                    |
|      | Startseite Portal                                                |
|      | StAUN Neubrandenburg                                             |
|      | StAUN Rostock                                                    |
|      | StAUN Schwerin                                                   |
|      | StAUN Stralsund                                                  |
|      | StAUN Ueckermünde                                                |
|      | Speichern D Abbrechen                                            |

Abbildung 52: Galerie freigeben

Es werden alle Ressorts außer dem aktuell agierenden angezeigt. Mit der Aktivierung der Checkbox geben Sie die aktuelle Galerie an das markierte Ressort frei. Damit wird diese Galerie dann auch bei diesem Ressort in der Liste der Galerien angezeigt, und zwar als Fremdgalerie.

Ressorts, denen diese Galerien als Fremdgalerien zugewiesen wurden, können sie wiederum ihren eigenen Sitemaps zuordnen.

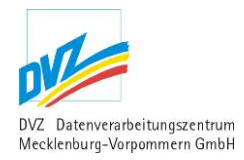

# 2.8.7. Liste der Bilder

Folgende Liste wird angezeigt:

| nanzn        | ninisterium  |                                                                  |                     |                                |                                                    |                                                                          |                                   |                                                        |
|--------------|--------------|------------------------------------------------------------------|---------------------|--------------------------------|----------------------------------------------------|--------------------------------------------------------------------------|-----------------------------------|--------------------------------------------------------|
| <u>Sort.</u> | Bild         | ∾kon-<br>trolle                                                  | Aufnahme            | <u>Fotograf</u>                | Beschreibung                                       | <u>Übersichtsseite</u><br><u>Rechte</u>                                  | <u>Veröffentlichen</u><br>Löschen | I <u>Neues</u><br>Bild                                 |
| 1            | DSC_0053.JPG | <u>original</u><br><u>klein</u><br><u>mittel</u><br>gross        | 23.05.2009 16:57:20 | <u>Susanne</u><br><u>Menck</u> | Blick von der<br>Schlosstraße                      | Anzeige auf der<br>Übersichtsseite<br>Frei in Online- und<br>Printmedien | 24.11.2010 00:00                  | Änderr<br>Löscher<br>Thumb<br>bearbeiter               |
| 2            | DSC_0059.JPG | <u>original</u><br><u>klein</u><br><u>mittel</u><br>gross        | 23.05.2009 17:02:22 | <u>Susanne</u><br><u>Menck</u> | Auf der<br>Schlossbrücke zum<br>Schweriner Schloss | Anzeige auf der<br>Übersichtsseite<br>Frei in Online- und<br>Printmedien | 24.11.2010 00:00                  | <u>Änderr</u><br>Löscher<br>Thumb<br>bearbeiter        |
| 3            | DSC_D090.JPG | <u>oriqinal</u><br><u>klein</u><br><u>mittel</u><br>gross        | 23.05.2009 17:23:29 | <u>Susanne</u><br><u>Menck</u> | Orangerie im<br>Schlossgarten                      | Anzeige auf der<br>Übersichtsseite<br>Frei in<br>Onlinemedien            | 24.11.2010 00:00                  | <u>Änderr</u><br>Löscher<br><u>Thumb</u><br>bearbeiter |
| 4            | DSC_0105.JPG | <u>original</u><br><u>klein</u><br><u>mittel</u><br><u>gross</u> | 23.05.2009 17:27:41 | <u>Susanne</u><br><u>Menck</u> | Rückseite des<br>Schweriner<br>Schlosses           | Anzeige auf der<br>Übersichtsseite<br>Frei nur für<br>Landesportale      | 24.11.2010 00:00                  | <u>Änderr</u><br>Löscher<br>Thumb<br>bearbeiter        |

Abbildung 53: Liste der Bilder innerhalb der Galerie

Handelt es sich um die sich die Bilderliste einer eigenen Galerie, stehen die Befehle 'Neues Bild', 'Ändern', 'Löschen' und 'Thumb bearbeiten' zur Verfügung, bei einer Fremdgalerie sind diese Befehle ausgeblendet.

Die folgenden Links führen zu anderen Modulen, in denen entsprechende Funktionen ausgeführt werden können:

| Link                  | Position                                         | Erläuterung                                                                                                    |
|-----------------------|--------------------------------------------------|----------------------------------------------------------------------------------------------------|
| 'Neues Bild'          | Ganz rechts im<br>Listentitel                    | Nur bei eigenen Galerien. Ruft das Modul 'Bild anlegen<br>bzw. ändern' auf (siehe Kapitel 2.8.7.1, S. 58) auf. |
| 'Ändern'              | Rechts am<br>Zeilenende des<br>jeweiligen Bildes | Nur bei eigenen Galerien. Ruft das Modul 'Bild anlegen<br>bzw. ändern' auf (siehe Kapitel 2.8.7.1, S. 58) auf. |
| 'Löschen'             |                                                  | Nur bei eigenen Galerien: Ruft das Modul 'Bild löschen'<br>auf (siehe Kapitel 2.8.7.2, S. 60) auf.             |
| 'Thumb<br>bearbeiten' |                                                  | Nur bei eigenen Galerien: Ruft das Modul 'Thumbnail<br>bearbeiten' auf (siehe Kapitel 2.8.7.3, S. 60) auf.     |

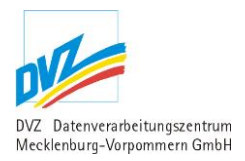

| Link       | Position                  | Erläuterung                                                                                                    |
|------------|---------------------------|----------------------------------------------------------------------------------------------------|
| 'original' | Neben der<br>Bildvorschau | Das Original-Bild wird angezeigt bzw. zum Download angeboten.                                                                                 |
| 'groß'     |                           | Die große Bildversion ist mit dem Original bis auf ein<br>eventuelles Wasserzeichen identisch, wird angezeigt<br>bzw. zum Download angeboten. |
| 'mittel'   |                           | Die mittlere Bildversion ("Galeriebild") wird angezeigt bzw. zum Download angeboten.                                                          |
| 'klein'    |                           | Die kleine Bildversion ("Thumbnail") wird angezeigt bzw.<br>zum Download angeboten.                                                           |

#### 2.8.7.1. Bild anlegen bzw. ändern

Es erscheint folgende Maske (je nachdem, ob auf 'Anlegen' oder 'Ändern' geklickt wurde, als leere Maske oder mit Vorbelegungen des gewählten Bildes):

| Sortierung                   | 1                                                            |
|------------------------------|--------------------------------------------------------------|
| Bild                         | Durchsuchen<br>Nur Dateien vom Typ jpg, jpeg, gif, png, tif. |
|                              | Soll das vorhandene Bild gelöscht werden? DSC_0063_JPG       |
| Beschreibung *               | Blick von der Schlosstraße                                   |
| Aufnahmeort                  | Schwerin                                                     |
| Datum                        | 23.05.2009 16:57:20                                          |
| Auflösung                    | 300                                                          |
| Fotograf                     | Susanne Menck                                                |
| eMail-Adresse des Fotografen | s.menck@dvz-mv.de                                            |
| Verwendungshinweise          |                                                              |
| Rechte                       | Frei in Online- und Printmedien 💌                            |
| $\checkmark$                 | Auf der Übersichtsseite anzeigen?                            |
| Veröffentlichen              | 24.11.2010 00 💌 : 00 💌                                       |
| Löschen                      |                                                              |

Abbildung 54: Bild anlegen bzw. ändern

In dieser Maske wird zunächst eine Zahl in das Feld 'Sortierung' eingegeben. Sie entscheidet über die Reihenfolge der angezeigten Bilder im Regierungsportal, die Bilder werden also nach diesem Feld aufsteigend sortiert. Wollen Sie bspw. ein Bild an die letzte Stelle verschieben, geben Sie bitte eine hohe Ziffer, z.B. 999, ein. Ansonsten geben Sie hier die gewünschte

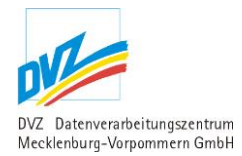

Positionsziffer ein. Sollte sich an dieser Position bereits ein anderes Bild befinden, wird dieses um eine Position nach hinten verschoben bzw. die Positionsnummer dieses Bildes erhöht sich um die Zahl Eins.

Im Feld 'Bild' erfolgt der Upload der eigentlichen Bilddatei.

Soll das (vorhandene) Bild entfernt werden, ist die Checkbox "Soll das vorhandene Bild gelöscht werden?" zu aktivieren. Dagegen erfolgt das Austauschen eines Bildes einfach durch einen erneuten Upload des Bildes.

Geben Sie dann die Beschreibung und den Aufnahmeort in die entsprechenden Felder ein.

Beim Uploadvorgang wird versucht, die Inhalte der Felder 'Datum' und 'Auflösung' zu ermitteln, dazu werden beim Upload der Fotos die entsprechenden EXIF-Werte ermittelt, die in dieser Maske bei Bedarf durch den Nutzer überschrieben werden können.

Vervollständigen Sie die Angaben zum Fotografen, tragen Sie seine eMail-Adresse ein und hinterlassen Sie Angaben zu den Verwendungshinweisen.

Das Feld 'Rechte' entscheidet darüber, an welcher Stelle das Bild innerhalb des Portals angezeigt werden darf. Falls Sie sich dort für eine der beiden Auswahlvarianten 'Frei nur für Landesportale' oder 'Frei nur in diesem Ressort' entscheiden sollten, wird der großen und der mittleren Bildversion ein Wasserzeichen hinzugefügt.

Die Checkbox 'Auf der Übersichtsseite anzeigen?' entscheidet, ob dieses Foto in der Galerieliste des Regierungsportals angezeigt werden soll.

Im Feld 'Veröffentlichung' kann angegeben werden, ab wann das Bild publiziert werden soll, daneben ist ein zeitgesteuertes Löschen des Bildes über das Feld 'Löschen' möglich.

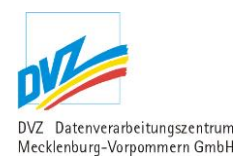

#### 2.8.7.2. Bild löschen

Als Sicherheitsabfrage erscheint vor dem tatsächlichen Entfernen eine Maske mit wichtigen Angaben des Bildes:

| Losenen emes bracs                |                                 |
|-----------------------------------|---------------------------------|
| Sortierung                        | 1                               |
| Bild                              | DSC_0063.JPG                    |
| Beschreibung                      | Blick von der Schlosstraße      |
| Aufnahmeort                       | Schwerin                        |
| Datum                             |                                 |
| Auflösung                         |                                 |
| Fotograf                          | Susanne Menck                   |
| eMail-Adresse des Fotografen      | s.menck@dvz-mv.de               |
| Verwendungshinweise               |                                 |
| Rechte                            | Frei in Online- und Printmedien |
| Auf der Übersichtsseite anzeigen? | j                               |
| Veröffentlichen                   | 24.11.2010 00:00                |
| Löschen                           |                                 |
|                                   | Ja löschen                      |

Abbildung 55: Bild löschen

#### 2.8.7.3. Thumbnail bearbeiten

Thumbnail (engl. für Daumennagel) ist ein Synonym für ein Vorschau- oder Minibild.

Im Regierungsportal werden Galeriebilder oft in einer Liste von Thumbnails neben- und/oder untereinander dargestellt. Da die Bilder in verschiedene Formaten (Hochformat oder Querformat) vorliegen können, ist bei dieser Auflistung ein unschöner Layouteffekt zu beobachten: Durch das Nebeneinander von hoch- und querformatigen Bildern wirkt die Seite unruhig und "unaufgeräumt". Dies kann gelöst werden, indem alle Vorschaubilder quadratisch dargestellt werden.

Mit der Funktion "Thumb bearbeiten" besteht die Möglichkeit, die Vorschaubilder in ein quadratisches Format zu beschneiden. Die mittlere und große Bildvarianten bleibt dabei unverändert erhalten, es betrifft ausschließlich die kleinste Bildvariante.

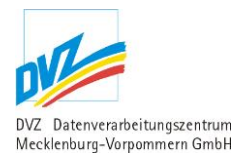

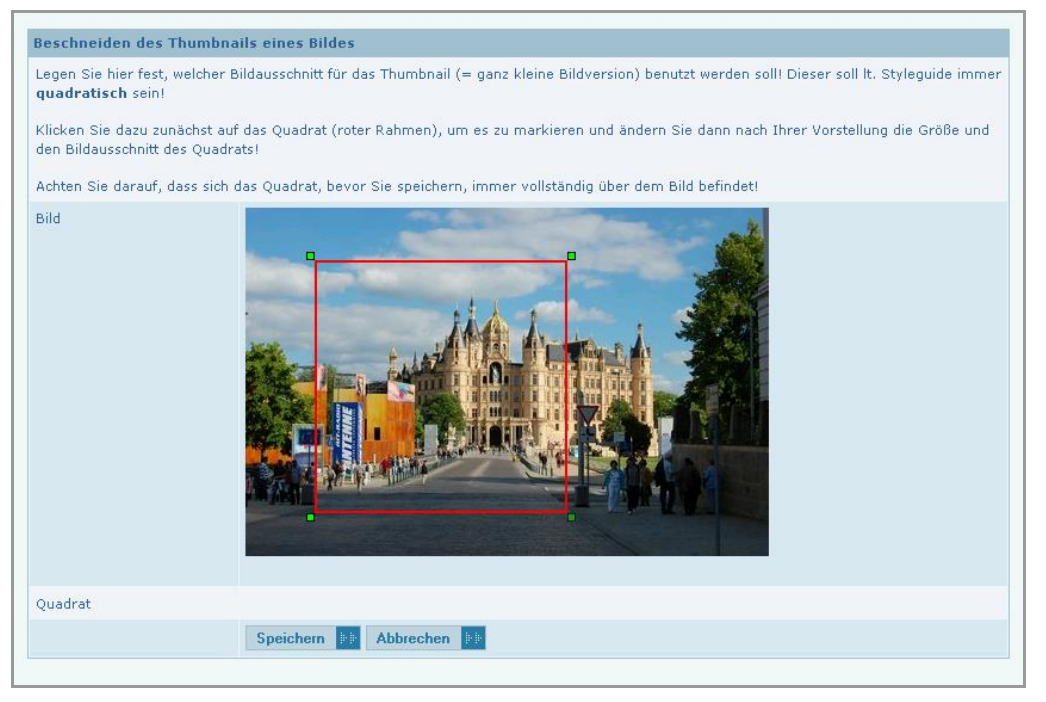

Abbildung 56: Thumb bearbeiten

Wenn Sie die Funktion 'Thumb bearbeiten' für ein Bild öffnen, wird eine Vorschau des Bildes angezeigt, das von einem roten quadratischen Rahmen überlagert wird. Dieser Rahmen umschließt den Bildbereich, der das zukünftige Vorschaubild enthält. Der Rahmen lässt sich hier bewegen und in der Größe ändern. Seine quadratische Form bleibt dabei aber immer erhalten.

Klicken Sie zunächst auf den roten Rahmen, um ihn zu markieren. Danach können Sie alternativ ...

- ... den Mauszeiger über dem Rahmen führen und dort den Rahmen mit Klicken und Ziehen verschieben oder
- ... den Mauszeiger an eine Ecke des Rahmens führen und dort den Rahmen mit Klicken und Ziehen verkleinern oder vergrößern.

Achten Sie dabei darauf, dass sich der Rahmen immer vollständig über dem Bild befindet.

Wenn der Rahmen den gewünschten Bildbereich umschließt, bestätigen Sie zum Schluss mit der Schaltfläche 'Speichern'. Danach steht die quadratische Version des Vorschaubildes zur Anzeige zur Verfügung.

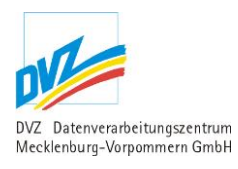

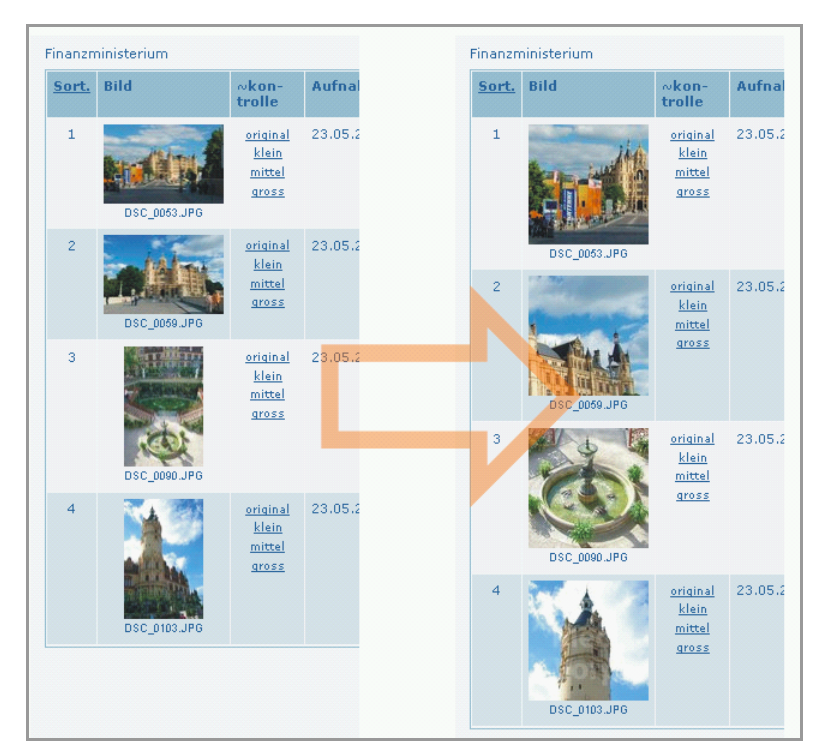

Abbildung 57: Vergleich der Bildliste vor und nach Bearbeitung der Thumbnails

Dies ist auch sofort am Vorschaubild in der Bildliste zu erkennen!

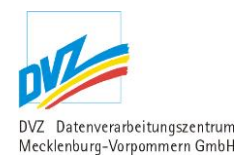

# 2.9. Veranstaltungen

Diese Anwendung ermöglicht die Pflege aktuellen und archivierten Veranstaltungen.

### 2.9.1. Veranstaltungen des Ressorts

Da es sich bei den Veranstaltungen um einen sehr umfangreichen Datenbestand handelt, sind oberhalb der Liste weitere Recherchemöglichkeiten gegeben.

#### Folgende Liste wird angezeigt:

| Verans    | staltung             | en                                                                      | utale 1                                                                                          |                        | insges            | <b>Seiten: 1</b><br>amt 8 Veranstaltungen |
|-----------|----------------------|-------------------------------------------------------------------------|--------------------------------------------------------------------------------------------------|------------------------|-------------------|-------------------------------------------|
| Landespo  | irtal ( <u>Resso</u> | rt wechseln)                                                            | i disi                                                                                           |                        |                   |                                           |
| Volltexts | uche                 |                                                                         |                                                                                                  |                        |                   |                                           |
| Aktual    | isieren              | Erweiterte Optionen einblen                                             | den 🕪                                                                                            |                        |                   |                                           |
| Alle Suc  | hbedingung           | gen gelten als "Sowohl als auch                                         | "-Bedingung.                                                                                     |                        |                   |                                           |
|           | (hereas)             |                                                                         |                                                                                                  |                        |                   |                                           |
| Archiv    | <u>Position</u>      | <u>Ersfassungsdatum</u><br>Yanstaltungsdatum <u>von</u> -<br><u>bis</u> | Titel                                                                                            | <u>Veröffentlichen</u> | <u>Löschdatum</u> | Neue <u>Veranstaltung</u>                 |
|           | 60                   | 13.08.2013<br>09.09.2012 - 04.11.2012                                   | Axel Heller: Photographie                                                                        | 08.09.2012 00:00       |                   | <u>Anlagen</u><br>Ändern Löschen          |
|           | 90                   | 05.11.2012<br>12.10.2012 - 27.01.2013                                   | Kopie, Replik und Massenware. Bildung und Propaganda in der<br>Kunst                             | 04.11.2012 00:00       |                   | <u>Anlagen</u><br><u>Ändern</u> Löschen   |
|           | 80                   | 30.10.2012<br>23.10.2012 - 20.01.2013                                   | Figura - Kunst der 1. Hälfte des 20. Jahrhunderts aus dem<br>Bestand des Nationalmuseums Stettin | 30.10.2012 00:00       |                   | <u>Anlagen</u><br>Ändern Löschen          |
|           | 70                   | 22.10.2012<br>22.09.2012 - 06.01.2013                                   | Hermann Glöckner im Dialog mit der Plastiksammlung der<br>Kunsthalle Rostock                     | 22.10.2012 00:00       |                   | <u>Anlagen</u><br>Ändern Löschen          |
|           | 50                   | 05.10.2012<br>07.09.2012 - 11.11.2012                                   | Adolf Frankl - Kunst gegen das Vergessen                                                         | 05.10.2012 00:00       |                   | <u>Anlagen</u><br>Ändern Löschen          |
|           | 30                   | 13.09.2012<br>05.09.2012 - 30.10.2012                                   | Lars Lehmann: "Essenz" - Ölbilder im kleinen Format                                              | 13.09.2012 00:00       |                   | <u>Anlagen</u><br>Ändern Löschen          |
|           | 20                   | 13.09.2012<br>12.08.2012 - 21.10.2012                                   | Hellmut Martensen: Malerei, Grafik, Zeichnung                                                    | 13.09.2012 00:00       |                   | Anlagen<br>Ändern Löschen                 |
|           | 40                   | 12.09.2012<br>26.08.2012 - 30.04.2013                                   | Waldemar Rösler · Walter Kröhnke · Louise Rösler: Reisebilder                                    | 12.09.2012 00:00       |                   | <u>Anlagen</u><br>Ändern Löschen          |
|           |                      |                                                                         |                                                                                                  |                        | insges            | Seiten: 1<br>amt 8 Veranstaltungen        |

Abbildung 58: Veranstaltungen des Ressorts

In den folgenden Ausführungen werden alle Recherche- bzw. Einschränkungsmöglichkeiten erläutert (Dabei gilt eine logische UND-Verknüpfung aller eingegebenen Suchbedingungen, es werden also nur die Veranstaltung gelistet, die **alle** eingegebenen Suchbedingungen erfüllen).

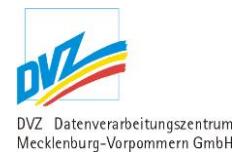

#### Veranstaltungen

| Erfassen Sie hier die       | Veranstaltungen des landesportals!          |  |
|-----------------------------|---------------------------------------------|--|
| Landesportal ( <u>Resso</u> | rt wechseln)                                |  |
| Volltextsuche               |                                             |  |
| Aktualisieren               | Erweiterte Optionen einblenden              |  |
| Alle Suchbedingung          | gen gelten als "Sowohl als auch"-Bedingung. |  |

Abbildung 59: Veranstaltung Suchmaske Normale Optionen

Recherchemöglichkeiten (Normale Optionen):

1. Volltextsuche: Geben Sie einen Suchbegriff aus dem Wortlaut der Veranstaltung ein, um die gesuchte Mitteilung zu ermitteln.

#### Veranstaltungen

| Erfassen | Sie   | hier | die  | Veranstaltungen | des | landesportals! |
|----------|-------|------|------|-----------------|-----|----------------|
| Landespo | ortal | (Res | ssor | t wechseln)     |     |                |

| Volltextsuche            |                                                                                                    |                        |  |
|--------------------------|----------------------------------------------------------------------------------------------------|------------------------|--|
| Themen                   | - Bitte wählen -<br>0.00 Vorschauseite PM<br>1.00 Startseite (Unser L<br>1.10 für Bürger<br>1.20 für Touristen<br>1.30 für Zuzügler<br>1.40 für Investoren und<br>1.50 für Journalisten | .and für)<br>I GRünder |  |
| über einen Zeitraum      | Von                                                                                                    | Bis                    |  |
| Archivierte einbeziehen? | Aktuelle                                                                                                    | Archivierte            |  |
| Aktualisieren 📰 Erw      | eiterte Optionen ausblen                                                                                                    | den 📳                  |  |
| Alle Suchbedingungen ge  | ten als "Sowohl als auch                                                                                                    | "-Bedingung.           |  |

Abbildung 60: Veranstaltungen Suchmaske Erweiterte Optionen

Recherchemöglichkeiten (Erweiterte Optionen):

- 1. Volltextsuche: Geben Sie einen Suchbegriff aus dem Wortlaut der Veranstaltung ein, um die gesuchte Veranstaltung zu ermitteln.
- 2. Themen: Markieren Sie so viele Themen, aus der List, bei gedrückter "Strg" Taste, wie Sie möchten, nach denen Sie suchen möchten.

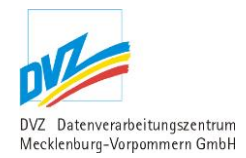

- 3. Suche über einen Zeitraum: Recherchieren Sie über einen Zeitraum, in dem Sie das Anfangs und das Enddatum dieses Zeitraums, im Format tt.mm.jjjj, in die Felder 'Von' und 'Bis' eintragen.
- 4. Archivierte einbeziehen?: Bei dieser Option können Sie aussuchen, ob Sie nur aktuelle oder Archivierte Veranstaltungen angezeigt bekommen wollen

Nach jeder Änderung der Recherchebedingungen ist die Schaltfläche 'Aktualisieren' zu nutzen, damit das neue Rechercheergebnis angezeigt werden kann.

In der ersten Spalte erfolgt die Anzeige eines Symbols, das auf den ersten Blick aktuelle und archivierte Verantsltung unterscheidet.

Die folgenden Links führen zu anderen Modulen, in denen entsprechende Funktionen ausgeführt werden können:

| Link                    | Position                                                   | Erläuterung                                                                             |
|-------------------------|------------------------------------------------------------|-----------------------------------------------------------------------------------------|
| 'Neue<br>Veranstaltung' | Ganz rechts im<br>Listentitel                              | Ruft das Modul 'Veranstaltung anlegen bzw. ändern'<br>auf (siehe Kapitel 2.2.2, S. 13). |
| 'Ändern'                | Rechts am<br>Zeilenende der<br>jeweiligen<br>Veranstaltung | Ruft das Modul 'Veranstaltung anlegen bzw. ändern'<br>auf (siehe Kapitel 2.2.2, S. 13). |
| 'Löschen'               |                                                            | Ruft das Modul 'Veranstaltung löschen' auf (siehe Kapitel 2.2.3, S. 15).                |
| 'Anlagen'               |                                                            | Ruft das Modul ,Anlagen anlegen bzw. ändern' auf (siehe Kapitel 2.2.5, S. 23).          |

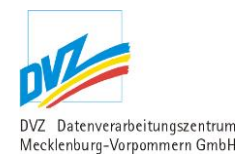

# 2.9.2. Veranstaltung anlegen/ändern

Es erscheint folgende Maske (je nachdem, ob auf 'Anlegen' oder 'Ändern' geklickt wurde, als leere Maske oder mit Vorbelegungen der gewählten Pressemitteilung):

| Ändern einer Veranstaltung |                                                                                                    |                                                        |
|----------------------------|----------------------------------------------------------------------------------------------------|--------------------------------------------------------|
| Titel *                    | "Heimatkunde - Greifswald in den 1980er Jahren"                                                                                                    | at                                                     |
| Untertitel                 | Fotografien von Robert Conrad                                                                                                    |                                                        |
| Teaser                     | Das Pommersche Landesmuseum seigt vom 1. Oktober 2012 bis 31. Janu.<br>2013 Aufnahmen des Architekturfotografen Robert Conrad, der in der<br>te der 1980er Jahre sur Kamera griff, um die Flächenabrisse innerh.<br>seiner Heimatstadt Greifswald festsuhalten | nt<br>Mit-<br>alb<br>Al                                |
| Datum *                    | 10.11.2012                                                                                                    |                                                        |
| Straße, Hausnummer         |                                                                                                    |                                                        |
| PLZ, Ort                   |                                                                                                    |                                                        |
| Veranstaltungsbegin        | 01.10.2012 00 💌 i 00 💌                                                                                                    |                                                        |
| Veranstaltungsende         | 31.01.2013 00 💌 : 00 💌                                                                                                    |                                                        |
| Mitteilungstext            | ★ ★ ● ● ● ▲       • • • • • • • • • • • • • • • • • • •                                                                                                    | anuar<br>Mitte<br>einer<br>Sicht<br>stadt,<br>seum als |
| Bild                       | Nur Dateien vom Typ jpg, jpeg, gif, png, tif.                                                                                                    |                                                        |
|                            | Soll das vorhandene Bild gelöscht werden?                                                                                                    | /b_Corrad_400.lpg                                      |
| Bildunterschrift           | Fotografie Robert Conrad, Blick von der Fleischerstraße zur Baders                                                                                                    |                                                        |
|                            | Bild im Teaser anzeigen                                                                                                    |                                                        |
| Position                   | 100                                                                                                    |                                                        |
| Veranstaltung freigeben am | 10.11.2012 00 💌 : 00 💌                                                                                                    |                                                        |
| Nicht löschen bis zum      |                                                                                                    |                                                        |
|                            | Speichern 😥 Abbrechen 😥                                                                                                    | Vorschau 🔛                                             |

Abbildung 61: Veranstaltung anlegen bzw. ändern

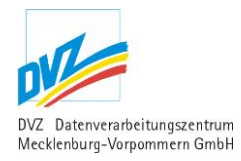

In dieser Maske werden Titel; Untertitel und Teaser der Veranstaltung eingegeben.

In einem eigenen Eingabefeld kann der Wortlaut der Veranstaltung erstellt werden. Dazu ist die direkte Eingabe genauso möglich wie das Kopieren aus anderen Anwendungen wie Word über die Zwischenablage. Die detailierte Bedienungsanleitung zum Editor finden Sie im Kapitel 3 S. 72.

Nach dem Hochladen wird der Text gefiltert und "gereinigt", um eine saubere und CI-gerechte Anzeige der Pressemitteilung gewährleisten zu können.

Neben den textlichen Angaben kann die Veranstaltung mit einem Bild versehen werden, das hier hochgeladen werden kann. Während des Hochladens des Bildes wird die Bildgröße auf eine laut CI zentral definierte Bildgröße verringert, so es notwendig ist. Das Bild wird später an einer fest definierten Position<sup>5</sup> der Veranstaltung angezeigt. Für das Bild kann eine Bildunterschrift spezifiziert werden. Das beigefügte Bild kann auf Wunsch auch im Teaser der der Veranstaltung angezeigt werden.

Im Feld ,Veranstaltung freigeben am' kann angegeben werden, ab wann die Veranstaltung publiziert werden soll. Wird dieses Datum erreicht, werden die Abonnenten per E-Mail informiert.

In den Felder ,Straße', ,Hausnummer', ,PLZ' und ,Ort' kann der Veranstaltungsort hinterlegt werden, aus dem dann automatisch ein Link generiert wird, der zur Anwendung GAIA führt.

Unter den Feldern ,Veranstaltungsbeginn' sowie ,Veranstaltungsende' wird der Zeitpunkt des Beginnes, sowie des Endes der Veranstaltung eingetragen.

Im Feld ,Position' kann eine Nummer angegeben werden, die bestimmt an welcher Stelle die Veranstaltung angezeigt wird. Je höher die Nummer ist, desto weiter hinten steht die Veranstaltung.

Das Feld ,Veranstaltung freigeben am' deklariert einen Zeitpunkt, bis zu dem die Veranstaltung nicht automatisch vom System gelöscht werden darf.

Die Schaltfläche Vorschau zeigt die Pressemitteilung temporär im Portal an.

Die Zuordnung von Dokumenten ist erst möglich, wenn die Veranstaltung gespeichert wurde und erfolgt bei der Auflistung (Kapitel 2.9.1 S. 63) über den Link "Anlagen" (Kapitel 2.9.4 S. 68).

<sup>&</sup>lt;sup>5</sup> Derzeitige Festlegung: Das Bild wird oben links mit dem Beschreibungstext angeordnet, wobei dieser das Bild rechts umfließt.

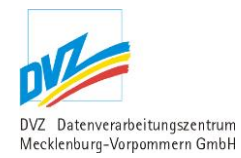

# 2.9.3. Veranstaltung löschen

Als Sicherheitsabfrage erscheint vor dem tatsächlichen Entfernen eine Maske mit wichtigen Angaben der Veranstaltung:

| Löschen einer \                  | /eranstaltung                                                                                                    |  |  |  |  |
|----------------------------------|----------------------------------------------------------------------------------------------------|--|--|--|--|
| Titel                            | "Heimatkunde - Greifswald in den 1980er Jahren"                                                                                                    |  |  |  |  |
| Untertitel                       | Fotografien von Robert Conrad                                                                                                    |  |  |  |  |
| Teaser                           | Das Pommersche Landesmuseum zeigt vom 1. Oktober<br>2012 bis 31. Januar 2013 Aufnahmen des Architekturfoto-<br>grafen Robert Conrad, der in der Mitte der 1980er Jahre zur<br>Kamera griff, um die Flächenabrisse innerhalb seiner Hei-<br>matstadt Greifswald festzuhalten |  |  |  |  |
| Datum                            | 10.11.2012                                                                                                    |  |  |  |  |
| Mitteilungstext                  | 10.11.2012 00:00                                                                                                    |  |  |  |  |
| Bild                             | Foto_Conirad_400.jpg                                                                                                    |  |  |  |  |
| Veröffentlichen                  |                                                                                                    |  |  |  |  |
| Anlagen                          |                                                                                                    |  |  |  |  |
| Es sind keine Anlagen vorhanden! |                                                                                                    |  |  |  |  |
| Aktion                           | Aktion                                                                                                    |  |  |  |  |
|                                  | Ja, löschen 🕪 Abbrechen 🕪                                                                                                    |  |  |  |  |

Abbildung 62: Veranstaltung löschen

### 2.9.4. Anlagen

Das Modul Anlagen ermöglicht es Dokumente zu einer gespeicherten Veranstaltung hinzuzufügen. Dazu werden alle zugeordneten Anlagen der Veranstaltung in einer Liste aufgeführt.

| Nr. | Titel<br>Dateiname | Beschreibung   | Größe  | [] <u>Neue Anlage</u>        |
|-----|--------------------|----------------|--------|------------------------------|
| 1   | Postkarte          | Schweriner See | 3,4 MB | <u>ändern</u> <u>löschen</u> |
| 2   | Poster             | Schweriner See | 3,4 MB | <u>ändern</u> <u>löschen</u> |

Abbildung 63: Liste der Anlagen

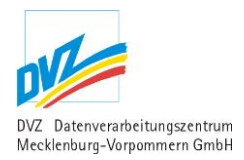

| Link           | Position                                         | Erläuterung                                                                   |
|----------------|--------------------------------------------------|-------------------------------------------------------------------------------|
| 'Neue Anlagen' | Ganz rechts im<br>Listentitel                    | Ruft das Modul 'Anlage anlegen bzw. ändern' auf (siehe Kapitel 2.2.6, S. 23). |
| 'Ändern'       | Rechts am<br>Zeilenende der<br>ieweiligen Anlage | Ruft das Modul 'Anlage anlegen bzw. ändern' auf (siehe Kapitel 2.2.6, S. 23). |
| 'Löschen'      |                                                  | Ruft das Modul 'Anlage löschen' auf (siehe Kapitel 2.2.7, S. 24).             |

### 2.9.5. Anlage anlegen / ändern

Es erscheint folgende Maske, welche je nach Aufruf vorbelegt ist.

| Anlage       |                        |
|--------------|------------------------|
| Sortierung   | erste Anlage 💌         |
| Datei 🗯      | max. Dateigröße: 20M   |
| Titel        |                        |
| Beschreibung |                        |
|              | Speichern De Abbrechen |

Abbildung 64: Anlage anlegen

Über das Feld Sortierung lässt sich die Position der Anlage festlegen.

Das Pflichtfeld Datei wird verwendet um ein Dokument vom lokalen Rechner auszuwählen, welche später auf dem Server gespeichert wird.

Das Feld Titel wird verwendet um der Anlage einen sprechenden Titel zu geben, wird kein Titel angegeben, wird automatisch ein Titel in der Form "Anlage Nr. (Sortierung)" gebildet.

Über das Feld lässt sich eine kurze Beschreibung zum Inhalt der Anlage erfassen.

# 2.10. Kurz-URLs

Eine Kurz-URL kann erfasst werden, um eine sehr lange Webadresse z.B. aus dem CMS auch unter einer alternativen, kürzeren Variante aufrufen zu können.

Als Beispiel sei die Adresse

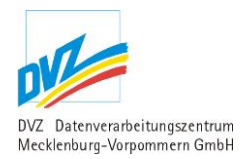

http://www.irgendwas.de/cms2/Regierungsportal\_prod/Regierungsportal/de/im/\_Service/Presse/
Aktuelle\_Pressemitteilungen/index.jsp

#### genannt. Sie möchten diese Adresse auch unter

http://www.im.regierung-mv.de/presse

erreichen können. Dann ist die Erfassung einer Kurz-URL die Lösung.

### 2.10.1. Liste der Kurz-URLs

Folgende Liste wird angezeigt:

| Kur<br>Erfas<br>Innei | <b>Z-URLS</b><br>sen Sie hier bestimmte Kurz-URLs!<br>iministerium ( <u>Ressort wechseln</u> )                                    | insgesa         | Seiten: 1<br>mt 4 Kurz-URLs   |
|-----------------------|----------------------------------------------------------------------------------------------------|-----------------|-------------------------------|
| ID                    | Lang-URL                                                                                                    | <u>Kurz-URL</u> | Neue <u>Neue     Kurz-URL</u> |
| 1                     | index.jsp?&pid=16904                                                                                                    | /kurz           | <u>Ändern</u><br>Löschen      |
| 4                     | /Der_Minister                                                                                                    | /im1            | <u>Ändern</u><br>Löschen      |
| 5                     | /_Service/Presse/Aktuelle_Pressemitteilungen/index.jsp                                                                            | /presse         | <u>Ändern</u><br>Löschen      |
| 10                    | /Themen/Kommunale_Themen/Geoinformation_und_Vermessung/Vermessungs-<br>_und_Katasterwesen/Aufgaben_und_Zustaendigkeiten/index.jsp | /rubikona       | <u>Ändern</u><br>Löschen      |
|                       |                                                                                                    | insgesa         | Seiten: 1<br>mt 4 Kurz-URLs   |

Abbildung 65: Liste der Kurz-URLs

Die folgenden Links führen zu anderen Modulen, in denen entsprechende Funktionen ausgeführt werden können:

| Link           | Position                                       | Erläuterung                                                                     |
|----------------|------------------------------------------------|---------------------------------------------------------------------------------|
| 'Neue Kurz-URL | Ganz rechts im<br>Listentitel                  | Ruft das Modul 'Kurz-URL anlegen/ändern' auf (siehe Kapitel 2.10.2, S. 71) auf. |
| 'Ändern'       | Rechts am<br>Zeilenende der<br>jeweiligen Rede | Ruft das Modul 'Kurz-URL anlegen/ändern' auf (siehe Kapitel 2.10.2, S. 71) auf. |
| 'Löschen'      |                                                | Ruft das Modul 'Kurz-URL löschen' auf (siehe Kapitel 2.10.3, S. 71) auf.        |

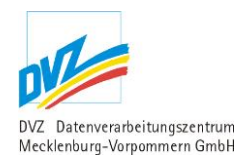

# 2.10.2. Kurz-URL anlegen/ändern

Es erscheint folgende Maske (je nachdem, ob auf 'Anlegen' oder 'Ändern' geklickt wurde, als leere Maske oder mit Vorbelegungen der gewählten Kurz-URL):

| Lang-URL *                                 | /_Service/Presse/Aktuelle_Pressemitteilungen/index.jsp                                                                                              |
|--------------------------------------------|----------------------------------------------------------------------------------------------------|
| Kurz-URL *                                 | /presse                                                                                                    |
|                                            | Speichern De Abbrechen De                                                                                                    |
| eispiel:<br>Die Kurz-URL<br>Die ursprüngli | soll www.im.regierung-mv.de <b>/presse</b> lauten.<br>che Adresse lautet http://www.regierung-mv.de/cms2/Regierungsportal_prod/Regierungsportal/de/ |

Abbildung 66: Kurz-URL anlegen bzw. ändern

Geben Sie die Lang-URL ein bzw. kopieren Sie sie aus dem CMS. Geben Sie entsprechend die Kurz-URL ein.

### 2.10.3. Kurz-URL löschen

Als Sicherheitsabfrage erscheint vor dem tatsächlichen Entfernen eine Maske mit den Angaben der Kurz-URL:

| Löschen e | einer Kurz-URL                                             |
|-----------|------------------------------------------------------------|
| Lang-URL  | $/\_Service/Presse/Aktuelle\_Pressemitteilungen/index.jsp$ |
| Kurz-URL  | /presse                                                    |
|           | Ja, löschen                                                |
|           |                                                            |

Abbildung 67: Löschen einer Kurz-URL

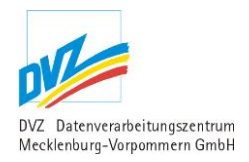

# 3. Anhang

# 2.11. Interner Editor

Innerhalb des Serviceassistenten besteht die Möglichkeit, den JavaScript-Editor TinyMCE zu verwenden. Dieser Editor unterstützt das Übernehmen von Inhalten aus Microsoft® Office Word® über die Zwischenablage von Windows über die Funktionen Kopieren und Einfügen.

In den **Javascript-Editor TinyMCE** können Inhalte von Word mittels Tastenkombination (siehe nachfolgende Tabelle) eingefügt werden. Dazu wird in Word der entsprechende Text markiert und mittels der Tastenkombination "Kopieren" in die Zwischenablage des Computer eingefügt. Anschließend wechseln Sie zum Eingabefeld des Javascript-Editors. Dann klicken Sie im Eingabefeld auf die Stelle, wo der Text eingefügt werden soll. Mittels der Tastenkombination "Einfügen" können Sie den Text in den Editor einfügen.

| Befehl   | Tastenkombination |
|----------|-------------------|
| Kopieren | Strg + C          |
| Einfügen | Strg + V          |

Die oben genannten Tastenkombinationen sind übrigens nicht Editor-spezifisch. Sie gelten viel mehr im Allgemeinen und können auch in anderen Fällen von Ihnen verwendet werden (sofern es sich um ein Windows-Betriebssystem handelt).

In seltenen Fällen kann es vorkommen, dass ungünstiger Weise beim Kopieren und Einfügen in den Javascript-Editor sämtliche Formatierungen aus Word heraus übernommen werden (im Normalfall werden diese korrekt verworfen). Markieren Sie dann bitte im Javascript-Editor den gerade eingefügten Text und wählen Sie in der Symbolleiste das Symbol "Formatierungen entfernen" (vgl. nachfolgende Abbildung). Einzelne Formatierungen aus dem Originaltext wie Fett- oder Kursivschrift müssen dann leider nachgearbeitet werden:
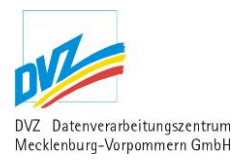

| $\Box \Leftrightarrow e^{\bullet} B I \sqcup S \times_{2} \times^{2} I_{\times} \equiv \Xi \equiv \equiv \Xi \cdot \Xi \cdot \Xi$ Absatz • $\mathscr{P} \And \boxplus$ Formatierung entfernen $\P H \gtrsim \odot \leftrightarrow$                                                                                                    |             |
|----------------------------------------------------------------------------------------------------|-------------|
| Schwerin (ots) - Innen- und Sportminister Lorenz Caffier begrüßt<br>die aktuellen Veröffentlichungen und lebhaften Diskussionen zum<br>Dopingmissbrauch in Deutschland: "Für Manchen mögen die neuen<br>Enthüllungen unangenehm, vielleicht sogar schmerzhaft sein", so<br>Caffier. "Doping ist aber schon seit Jahrzehnten weltweit die wohl<br>größte Geißel des Sports - im Norden und Süden ebenso wie im Westen<br>und Osten." Wer bisher etwas anderes geglaubt hat, sei zu mindestens<br>sehr blauäugig gewesen.                                                                                                    |             |
| Nach seiner Auffassung könne es nicht wirklich überraschen, dass<br>es auch dank immer besserer Untersuchungsmethoden und<br>journalistischer Recherchen zu immer neuen Enthüllungen komme. "Im<br>Gegenteil", so Caffier, "für die Glaubwürdigkeit eines ehrlichen<br>Kampfes gegen Doping ist Aufklärung richtig und wichtig und deshalb<br>ausdrücklich zu begrüßen. Mit jedem neuen aufgedeckten Dopingfall<br>wird dem Ansehen des Sports zwar immer wieder ein erheblicher Schaden<br>zugefügt. Jede aufgedeckte Tatsache ist aber zugleich auch<br>Bestätigung dafür, wie wichtig die gemeinsame Entscheidung von<br>Politik und Sportführung in Deutschland war und ist, konsequent gegen<br>Doping vorzugehen." Durch die Umsetzung des gemeinsam entwickelten<br>Nationalen Antidoping-Planes seien der Bund, die Länder und die<br>Sportorganisationen dabei auf dem richtigen Weg. |             |
| р                                                                                                    | Wörter: 268 |

Abbildung 68: Formatierungen entfernen nach dem Einfügen von Texten im Javascript-Editor